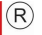

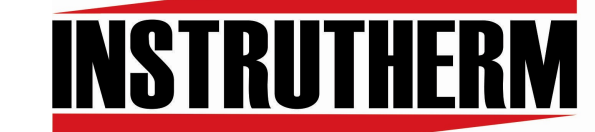

Experiência, competência e inovação sempre a seu lado

# MANUAL DE INSTRUÇÕES

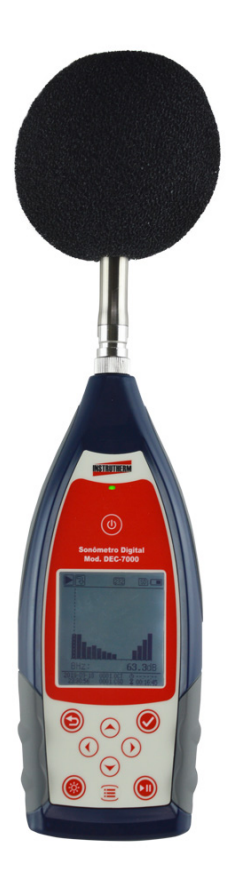

# SONÔMETRO DIGITAL PORTÁTIL MOD. DEC-7000

# Índice

| 1.Introdução<br>1 1 Aplicações                   | 1<br>1 |
|--------------------------------------------------|--------|
| 2 Características                                | 1      |
| 3 Especificações Técnicas                        | 2      |
| 3.1Informações para Testes Periódicos.           | 5      |
| 4.Descrição do instrumento.                      | 6      |
| 5.Descrição das teclas                           | 7      |
| 5.1.Ligar /Desligar                              | 7      |
| 5.2.Esc/Voltar                                   | 7      |
| 5.3.Enter                                        | 7      |
| 5.4.Iniciar/Parar                                | 8      |
| 5.5.Tecla< <b>▲</b> >                            | 8      |
| 5.6.Tecla<▼>                                     | 8      |
| 5.7.Tecla< <b>4</b> >                            | 8      |
| 5.8.Tecla<▶>                                     | 8      |
| 5.9.Menu/Pausa                                   | 8      |
| 6.Conector do microfone                          | 8      |
| 6.1.Proteção contra o vento                      | 10     |
| 6.2 Correções da influência do protetor de vento | 10     |
| 7.Conector de dados e de alimentação de energia  | 11     |
| 7.1.PWR                                          | 11     |
| 7.2.Mini USB                                     | 11     |
| 7.3.Micro SD                                     | 12     |
| 7.4.RS-232                                       | 12     |
| 7.5.Trigger                                      | 12     |
| 7.6.DC OUT                                       | 13     |
| 7.7.AC OUT                                       | 13     |
| 8.Compartimento da bateria                       | 13     |
| 9.GPS                                            | 14     |
| 10. l ela de medição                             | 15     |
| 10.1.Descrição do display LCD                    | 15     |
| 10.2. I ela de modo de medição de nivel          | 1/     |
| 10.3. I ela do modo de banda de oitava           | 19     |
| 10.4. I ela do modo de $1/3$ de oltava           | 20     |
| 11. Operação e configuração do menu              | 21     |
| 11.1.Arvore do menu                              | 22     |
| 11.2. Fullçau                                    | 22     |
| 11.3. Udilbidçidu                                | 23     |
| 11.2.1. Calibração por fator do colibração       | 23     |
|                                                  | 24     |

# Índice

| 11.4.Medição                                                                 | 26   |
|------------------------------------------------------------------------------|------|
| 11.4.1.Configuração do MEA S                                                 | 27   |
| 11.4.2.faixa de MEA S                                                        | 30   |
| 11.4.3.Energia de ICCP                                                       | 31   |
| 11.4.4.Perfil 1~3                                                            | 31   |
| 11.4.5.Limite de alarme                                                      | 32   |
| 11.4.6.Função estendida                                                      | 32   |
| 11.4.7.Estatística                                                           | 33   |
| 11.4.8.Histórico de tempo                                                    | 33   |
| 11.4.9.Limite de oitava                                                      | 34   |
| 11.4.10.Medições personalizadas                                              | 34   |
| 11.4.11.Timer                                                                | 35   |
| 11.5.Configuração                                                            | 37   |
| 11.5.1.Contraste                                                             | 37   |
| 11.5.2.Bateria                                                               | 38   |
| 11.5.3.Trigger                                                               | 38   |
| 11.5.4.Data e hora                                                           | 39   |
| 11.5.5.Desligamento automático                                               | 40   |
| 11.5.6.RS-232                                                                | 40   |
| 11.5.7.Gerenciamento de arquivos                                             | 41   |
| 11.5.8.Modo de inicialização.                                                | 43   |
| 11.5.9.Modo USB                                                              | 44   |
| 11.5.10.GPS                                                                  | 45   |
| 11.5.11.Modo de configuração                                                 | 45   |
| 11.6.Idioma                                                                  | 46   |
| 11.7.Saída                                                                   | 46   |
| 11.7.1.Nível do medidor DC OUT                                               | 47   |
| 11.7.2.Saída DC de banda de oitava                                           | 47   |
| 11.7.3.Impressora                                                            | 48   |
| 11.8.Configuração de fábrica                                                 | 48   |
| Anexo 1 - Correções para os efeitos típicos das reflexões do caso do medidor |      |
| de nível de som e difração do som ao redor do microfone                      | 49   |
| Anexo 2 - Correções do protetor de vento para campo livre                    |      |
| Anexo 3 Correções do Atuador Eletrostático                                   | 51   |
| 12 Lista de Acessórios                                                       | . 52 |
|                                                                              | 02   |

#### 1. Introdução

O **DEC-7000** é o medidor de nível sonoro de alta precisão, sendo a escolha ideal para executar muitos tipos de medições, por exemplo, ruído ambiental, ruído veicular e aplicações industriais.

Com um único chip ARM, aprimora significativamente a precisão e a estabilidade. O novo algoritmo traz uma faixa de medição única que pode cobrir mais de 120 dB da faixa dinâmica.

O DEC-7000 é Classe 1.

#### 1.1 Aplicações

- Medições de ruído básicos
- Avaliação de ruído ambiental
- Verificação de qualidade de produto
- Avaliação de engenharia para redução de ruído

#### 2. Características

- Display LCD 160 x 160 retroiluminado com 14 níveis de contraste e taxa de atualização de exibição de 1s
- Faixa de medição: 22dB~136dB (A)
- Ponderação da frequência: A, B, C, Z.
- Ponderação do tempo: Rápido (F), Lento (S), Impulso (I)
- Resposta de frequência:
- 1/1 de oitava em tempo real: 8 Hz~16k Hz
- 1/3 de oitava em tempo real: 6,3 Hz~20k Hz (opcional)
- Medição do período integral definido pelo usuário para infinito ou 1s~24h
- Calcula SPL, LEQ, Max, Min, Pico, SD, SEL, entre outros
- Possui 3 perfis fixos de medição e 14 definidas pelo usuário
- Exibição da curva estatística do LN e do histórico do tempo
- Interface de comunicação com o PC/USB
- Armazenamento em massa em cartão MicroSD 4Gb
- Saída de sinal AC/DC
- Possui interface de entrada de disparo (TRIGGER)

- Mini impressora térmica para a impressão dos dados de medição (opcional)
- Microfone de medição pré polarizado de 1/2", classe 1 com sensibilidade de 40 mV/Pa.
- Idiomas de operação: Português, Inglês, Espanhol, Chinês, Alemão e Francês
- Alarme: Limite de alarme pode ser definido pelo usuário com um indicador LED
- Temperatura de Operação: -10 °C~50 °C
- Umidade de Operação: 20%~90% U.R.
- Alimentação: 4 Pilhas "AA" 1,5V Alcalinas ou adaptador AC/DC
- Peso: Aprox. 620 g, incluindo as 4 baterias alcalinas
- Dimensões: (C x L x A): 70 x 300 x 36
- Garantia: 12 meses

#### 3. Especificações técnicas

| Precisão                  | Classe 1                                                                                                    |
|---------------------------|----------------------------------------------------------------------------------------------------|
| Norma aplicável           | GB/T 3785.1-2010, IEC 60651:1979, IEC 60804:2000, IEC 61672-1:2013, ANSI S1.4-1983, ANSI S1.43-1997               |
| Oitava <sup>1</sup>       | 1/1 de oitava em tempo real: 8 Hz~16k Hz<br>GB/T 3241-2010, IEC 61260-1:2014<br>ANSI S1.11-2004. Sistema base 10  |
| Microfone<br>Fornecido    | Microfone de medição pré polarizado de 1/2", Classe 1.<br>Sensibilidade: 40 mV/Pa. Frequência Faixa: 3 Hz~20k Hz. |
| Interface do<br>microfone | Conector TNC com fonte de alimentação ICCP (4 mA)                                                                 |
| Detector/Filtro           | Processamento de sinal digital com ponto flutuante (detector e filtro digital)                                    |
| Período integral          | Período integral definido pelo usuário para infinito ou 1 s~24 h.<br>Repetição do tempo: Infinito ou 1~9999       |
| Passo do<br>registrador   | 0,1 s, 0,2 s, 0,5 s, 1 s∼24 h                                                                                     |

| Funções de<br>medição                  | L <sub>XY(SPL)</sub> , L <sub>Xeq</sub> , L <sub>XYSD</sub> , L <sub>XSEL</sub> , L <sub>XE</sub> , L <sub>XYmax</sub> , L <sub>XYmin</sub> , L <sub>XPeak</sub> , L <sub>XYN</sub> .<br>Onde:<br>X é a ponderação da frequência: A, B, C, Z;<br>Y é a ponderação do tempo: F, S, I;<br>N é o percentual estatístico: 1~99;<br>3 perfis e 14 medições definidas pelo usuário são calculados<br>em paralelo com diferentes ponderações de<br>frequência/tempo |
|----------------------------------------|----------------------------------------------------------------------------------------------------|
| Medição 24h                            | Medição automática baseada na data/hora definida pelo usuário e salvamento dos dados históricos                                                                                                    |
| Ponderação de<br>frequência            | A, B, C, Z (isto também pode ser aplicado ao 1/1 e 1/3 de<br>oitava)                                                                                                    |
| Ponderação de<br>tempo                 | F, S, I e detecção de pico                                                                                                    |
| Emissão de ruido <sup>2</sup>          | Acústico: 19 dB (A), 25 dB (C), 31 dB (Z)<br>Elétrico: 13 dB (A), 17 dB (C), 24 dB (Z)                                                                                                    |
| Limite superior <sup>2</sup>           | 136 dB (A)<br>Aumento para 154 dB (A) com microfone 5 mV/Pa                                                                                                    |
| Resposta de<br>frequência <sup>1</sup> | 10 Hz~20kHz                                                                                                    |
| Faixa de medição                       | 22 dB~136 dB (A)                                                                                                    |
| Faixa <sup>2,3,4</sup>                 | Oitava: 30 dB~136 dB                                                                                                    |
| Faixa dinâmica <sup>2</sup>            | 123 dB (13 dB (A)~136 dB (A))                                                                                                    |
| Faixa C do pico 2,3                    | 47 dB~139 dB                                                                                                    |
| Entrada elétrica                       | tensão máxima de entrada: 5 Vrms (7,07 V pico).<br>Impedância de entrada do pré amplificador: >6 GΩ                                                                                                    |
| Configuração da<br>faixa               | Faixa única para cobrir toda a faixa dinâmica                                                                                                    |
| Resolução                              | 24 bits                                                                                                    |
| Taxa de<br>amostragem                  | 48 kHz (Intervalo de amostragem para LN: 20 ms)                                                                                                    |
| Histórico do tempo                     | Exibição da curva de ruído do domínio do tempo. Tempo de duração: 1 min./2 min./10 min./                                                                                                    |
| LCD                                    | LCD 160 x 160 com iluminação branca, 14 níveis de contraste, taxa de atualização da exibição de 1s.                                                                                                    |

| Armazenamento             | Cartão MicroSD (cartão TF)                                                                                                    |
|---------------------------|----------------------------------------------------------------------------------------------------|
| Pós processamento         | O software de pós-processamento VA-SLM pode ler,<br>analisar e gerar relatórios dos dados armazenados.                                                                                                    |
| Exportação de<br>dados    | Conecta diretamente ao computador para ler o cartão de memória (disco USB)                                                                                                    |
| Saída                     | Saída AC (máx. 5 V <sub>RMS</sub> , ±15 mA), Saída DC (10 mV/dB,<br>máx. 15 mA), interface serial RS-232 e USB (modo de<br>disco USB ou modo modem)                                                                          |
| Alarme                    | Limite de alarme definido pelo usuário. LED indica o status do alarme                                                                                                    |
| Modelo de<br>configuração | 5 modelos para salvar configurações do usuário para<br>aplicações diferentes, os modelos podem ser salvos no<br>cartão MicroSD                                                                                               |
| Alimentação<br>automática | Alimentação e início da medição automática quando a<br>fonte de alimentação estiver disponível, facilidade de<br>integração                                                                                                  |
| Fonte de<br>alimentação   | 4 baterias alcalinas de 1,5 V (LR6/AA/AM3), uso<br>sustentável de aproximadamente 10 horas (dependendo da<br>bateria). Ele também pode ser alimentado por energia DC<br>externa (7 V~14 V 500 mA) e energia da USB (5 V 1 A) |
| RTC                       | Erro <26 s em 30 dias (<10 ppm, (25±16) °C). A bateria<br>interna pode manter o RTC funcionando ao substituir as<br>baterias principais.<br>Função de temporização GPS disponível (opção com o<br>módulo GPS)                |
| idioma                    | Inglês, Chinês, Português, Espanhol, Alemão, Francês                                                                                                    |
| Atualização do firmware   | Atualização do firmware através da porta USB                                                                                                    |
| condições                 | Temperatura: -10 °C~50 °C. Umidade: 20%~90% UR                                                                                                    |
| Dimensão                  | 70x300x36                                                                                                    |
| Peso                      | Aproximadamente 620g                                                                                                    |

**Nota 1:** Ignore os resultados fora da faixa 20 Hz~12,5 kHz para o modelo DEC-6000 devido à resposta de frequência do microfone da Classe 1. **Nota 2:** Os dados foram medidos com microfone 40mV/Pa para o DEC-6000.

Nota 3: Medição de acordo com a GB/T 3785 e IEC 61672.

Nota 4: Medição de acordo com a GB/T 3241 e IEC 61260.

#### 3.1 Informações para Testes Periódicos

- Nível sonoro de referência: 94,0 dB.
- Direção de incidência de referência: Paralela à direção de incidência do microfone.
- Ponto de referência do microfone: O ponto central do diafragma do microfone.
- Direção de incidência de referência: Direção perpendicular ao diafragma do microfone.
- Atenuação de referência do espectro de oitava: 0dB.
- Nível do sinal de entrada de referência do espectro de oitava: 40mV (94dB para sensibilidade de 40mV/Pa)

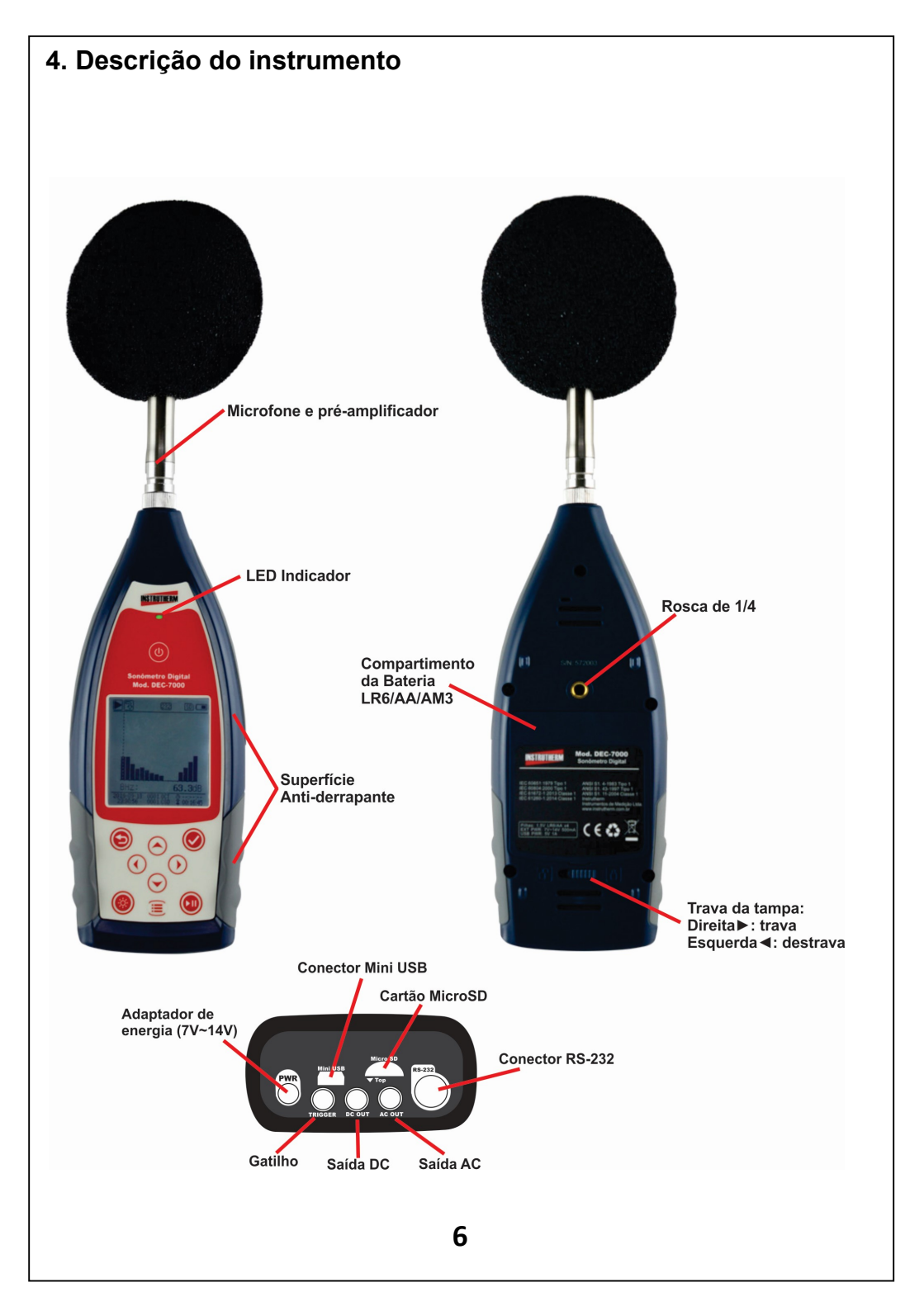

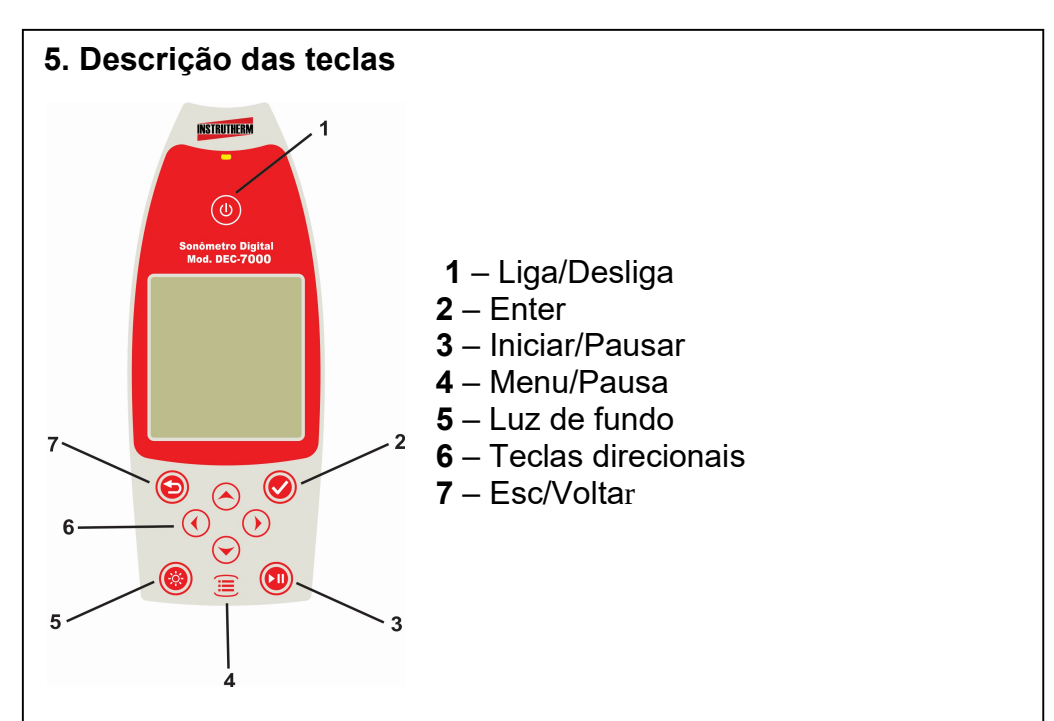

#### 5.1 Ligar/Desligar

Pressione a tecla <**Ligar/Desligar>** por 2 segundos para ligar o medidor de nível sonoro. Quando o medidor de nível sonoro estiver no estado parado, pressione por 2 segundos para abrir a caixa de diálogo de desligamento e então pressione <**Enter>** para desligar o medidor de nível sonoro.

**Nota:** A tecla **<Enter>** é inválida quando o medidor de nível sonoro está executando medições.

#### 5.2 Esc/Voltar

Sai do menu ou retorna para o menu anterior. Apaga a curva histórica na tela do histórico do tempo. Retorna apagando dados quando em pausa da medição.

#### 5.3 Enter

Entra no menu do próximo nível, confirma as alterações de parâmetros ou salva os dados atuais no formato CSD no estado parado.

## 5.4 Iniciar/Parar

Inicia ou finaliza uma medição

#### 5.5 Tecla <▲>

A seta para cima é usada para selecionar o item do menu ou ajustar os parâmetros.

#### 5.6 Tecla <▼>

A seta para baixo é usada para selecionar o item do menu ou ajustar os parâmetros.

#### 5.7 Tecla <◀>

A seta para a esquerda é usada para selecionar o item do menu, ajustar os parâmetros ou mudar telas de medição.

#### 5.8 Tecla <►>

A seta para a direita é usada para selecionar o item do menu, ajustar os parâmetros ou mudar telas de medição.

#### 5.9 Menu/Pausa

Pressione para entrar na lista do menu principal. Faz uma pausa ao executar uma medição.

#### 6. Conector do microfone

O conector TNC na parte superior do medidor de nível sonoro é usado para conectar o microfone e o pré amplificador (normalmente o microfone e o pré-amplificador são montados juntos). O TNC é um conector coaxial rosqueado.

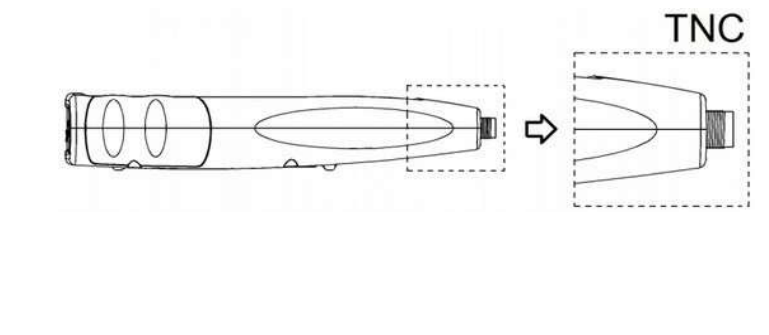

O **DEC-7000**é equipado com um microfone classe 1: Microfone de medição pré polarizado de 1/2", classe 1 Sensibilidade: 40 mV/Pa. Faixa de frequência 3 Hz~20 kHz.

Montado com pré amplificador ICCP e alimentado por 4 mA/24 V. O microfone e o pré-amplificador são montados juntos pela rosca. A não ser em situações especiais, não separe um do outro. O microfone é um sensor de medição de precisão, a exposição à umidade alta ou ambiente com poeira por um longo tempo pode afetar o microfone.

O microfone que não estiver em uso deverá ser armazenado na caixa.

O microfone é alimentado pelo ICCP. As especificações atuais de energia são 4 mA, voltagem de 24 V. Se a voltagem do microfone for superior a 30 V ele será danificado. O medidor de nível sonoro **DEC-7000**possui uma fonte interna ICCP que pode conectar-se diretamente ao microfone.

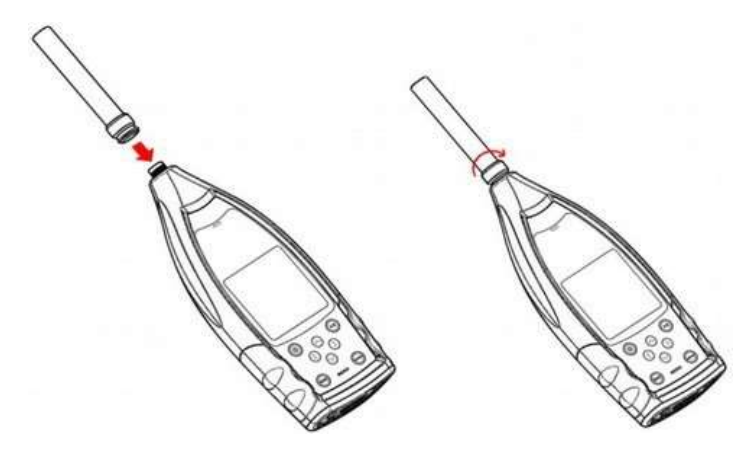

Insira o microfone no conector TNC. Então gire a rosca até que a conexão esteja firme

#### 6.1 Proteção contra o vento

O medidor de nível sonoro é equipado com a proteção contra o vento para ambientes externos ventosos. Não precisa usar a proteção contra o vento quando usado em ambientes sem vento (tais como medições internas).

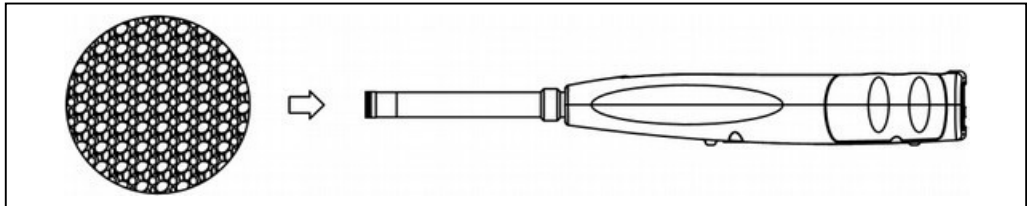

Insira a proteção contra o vento no microfone até o fim de acordo com o diagrama acima.

#### 6.2. Correções da influência do protetor de vento

Quando utilizado o protetor de vento no microfone do sonômetro, recomenda-se executar a correção da influência dos efeitos do protetor de vento na resposta em frequência do microfone, conforme tabela abaixo:

| Freq. (Hz) | Correção protetor<br>de vento (dB) |
|------------|------------------------------------|
| 1k         | 0                                  |
| 1,25k      | 0                                  |
| 1,6k       | -0,1                               |
| 2k         | -0,1                               |
| 2,5k       | -0,2                               |
| 3,15k      | -0,2                               |
| 4k         | 0                                  |
| 5k         | 0                                  |
| 6k         | 0                                  |
| 8k         | 0,1                                |
| 12,5k      | 0,6                                |

#### 7. Conector de dados e de alimentação de energia

Existem 7 interfaces na parte inferior do medidor de nível sonoro. Abra a tampa de borracha para ter acesso a estas interfaces.

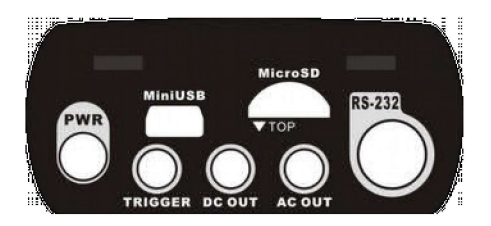

#### 7.1 PWR:

Conector de energia, usando a tomada de CC padrão (2,1 mm de diâmetro do núcleo), é possível conectar a fonte de alimentação externa de 7~14 V 500 mA.

Nota: Exceder os 14 V pode danificar o medidor de nível sonoro.

#### 7.2 MiniUSB:

A porta Mini USB se conecta a um computador e pode ser selecionada como **Modo DiscoUSB** ou **Modo Modem**. Além disso, a porta MiniUSB pode ser usada como outra fonte de energia externa, mas a fonte de alimentação deve atender aos requisitos de 5 V/1 A..

**Modo DiscoUSB** os arquivos dentro do cartão MicroSD podem, neste modo, ser acessados diretamente, não havendo necessidade de instalar um driver. O computador pode reconhecer a porta Mini USB como porta serial (porta serial virtual, necessita instalar um driver) e comunicar-se com o medidor de nível sonoro através do protocolo RS-232. **Nota:** Pelo menos a capacidade de corrente de energia de 1 A deve ser atendida para a fonte e o cabo de alimentação. Selecione o modo de trabalho após conectar ao computador. De outro modo, o computador não poderá reconhecer a porta USB. As portas Mini USB e RS-232 não podem funcionar ao mesmo tempo

#### 7.3 MicroSD:

Na tomada MicroSD, o cartão MicroSD padrão pode ser usado para armazenar arquivos SWN, OCT e CSD. É recomendado usar a leitora de cartões para formatar o cartão MicroSD, ao invés de formatá-lo no **Modo Disco USB**.

Note que o cartão MicroSD fornecido com o medidor de nível sonoro já está formatado antes da venda.

**Nota:** Mantenha o lado da frente (com serigrafia) do cartão MicroSD para baixo ao inserí-lo.

#### 7.4 RS-232:

Ela pode ser usada como porta RS-232 padrão no modo **Remoto** e também pode ser usada para conectar a impressora térmica como modo **Impressora**.

#### 7.5 TRIGGER:

Interface de entrada de disparo usando uma tomada de fone de ouvido de 3,5 mm padrão.

# 7.6 DC OUT:

Interface de saída de CC usando uma tomada de fone de ouvido de 3,5 mm padrão.

# 7.7 AC OUT:

Interface de saída de CA usando uma tomada de fone de ouvido de 3,5 mm padrão.

# 8. Compartimento da Bateria

É recomendado usar 4 células de baterias alcalinas (LR6/AA/AM3), prestando atenção à polaridade das baterias (+/-) marcada no compartimento das mesmas. Não misture baterias novas com usadas ao mesmo tempo. Remova as baterias quando o dispositivo não estiver em uso. A voltagem total das quatro células de baterias não podem exceder 14 V, caso contrário danificará o medidor de nível sonoro.

O teste real mostra que 4 células de baterias alcalinas podem suportar o uso de aproximadamente 10 horas (dependendo da bateria) para o medidor de nível sonoro. Ao usar baterias recarregáveis de boa procedência(Capacidade nominal de 2.450 mAh), o medidor de nível sonoro poderá trabalhar continuamente por cerca de 12 horas. Quando a voltagem da bateria é menor que a voltagem mínima requerida pelo medidor de nível sonoro, ele desligará automaticamente.

Recomendamos usar uma fonte de alimentação externa ou a alimentação de energia da USB ao invés de baterias para medições por um longo tempo.

Siga as informações na figura abaixo para instalar ou substituir as baterias:

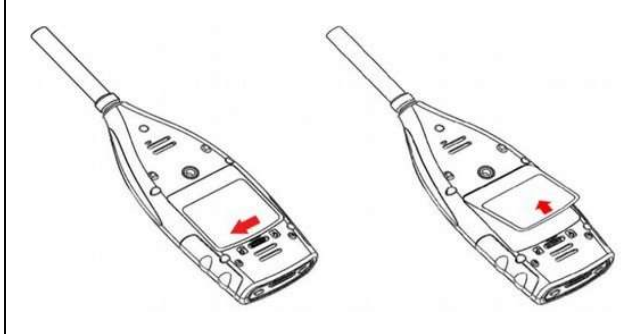

Gire o botão para o lado esquerdo para destravar a tampa do compartimento das baterias. Então levante a tampa para abrí-la.

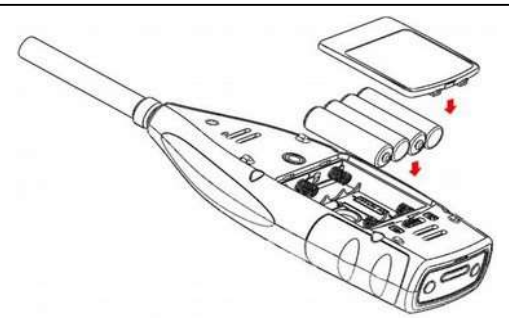

Feche e trave a tampa após trocar as baterias.

#### 9. GPS

A antena do GPS está localizada na superfície superior do medidor de nível sonoro, este que é parte de um equipamento personalizado.

**Nota:** O desempenho do GPS é afetado principalmente por dois fatores: a posição do satélite e a taxa de ruído no sinal do satélite. O GPS poderá perder o sinal em locais fechados, é recomendável o uso em locais abertos.

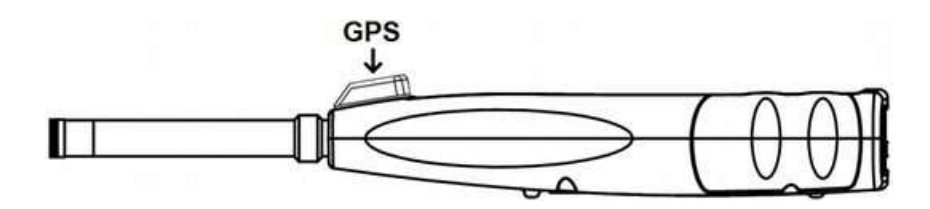

O GPS possui 3 modos de partidas: partida fria, partida morna e partida quente:

- **Partida fria:** A primeira localização, precisa ser baixada e leva um tempo mais longo.
- Partida morna: O módulo GPS possui a última informação de localização salva, mas precisa baixar novamente porque ela expirou. A partida morna precisa praticamente do mesmo tempo da partida fria.
- **Partida quente:** O módulo GPS possui uma localização válida e pode reposicionar em um tempo muito curto.

#### 10. Tela de medição

O medidor de nível sonoro possui três modos de medição: Medidor de nível, 1/1 de oitava, 1/3 de oitava. O usuário pode selecioná-los no menu de Funções.

O Medidor de nível possui 8 telas que podem ser trocadas através das teclas < $\triangleleft$ > e < $\triangleright$ >.

As 8 telas são: Principal, 3 Perfis, Estatística de LN, Histórico do tempo, Página 1 da medição personalizada, Página 2 da medição personalizada, Página 1 do GPS e Página 2 do GPS.

O 1/1 de oitava possui 6 telas: Histograma da oitava, Páginas de 1 a 3 da tabela de oitava, Página 1 do GPS e Página 2 do GPS.

O 1/1 de oitava possui 7 telas: Histograma da oitava, Páginas de 1 a 4 da tabela de oitava, Página 1 do GPS e Página 2 do GPS.

#### 10.1 Descrição do display LCD

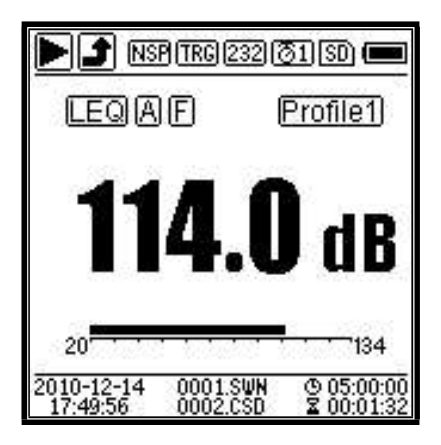

Todos os ícones e telas principais quando habilitadas, e os significados de cada ícone são descritos à seguir:

| e u e e                      | Início, Parada, Pausa, Pausa (voltar apagando disponível).<br>Descreve o estado da medição                                                                                                    |
|------------------------------|----------------------------------------------------------------------------------------------------|
|                              | Indicador de sobrecarga e indicador de subfaixa. Setas sólidas<br>indicam que o estado atual está em sobrecarga/abaixo da faixa.<br>Setas vazias indicam que ocorreu um evento de<br>sobrecarga/abaixo da faixa no decorrer do período integral. No<br>início do novo período integral, o indicador de sobrecarga/abaixo<br>da faixa estará apagado. |
| (NSP)                        | Estado da energia do ICCP. Exibido quando o ICCP está desligado                                                                                                    |
| TRG                          | Estado do disparo. Exibido quando o disparo está habilitado.                                                                                                    |
| 232 PRT                      | Estado da RS-232. O ícone 232 será exibido no modo Remoto e o ícone mi será exibido no modo Ímpressora.                                                                                                    |
| <b>31</b> 300                | Estado do temporizador. O ícone Isi significa que o temporizador<br>está habilitado e executado somente uma vez. O ícone Isi significa<br>que o temporizador está habilitado e executado em loop.                                                                                                    |
| SD                           | Estado do MicroSD. Exibido quando o armazenamento no MicroSD está habilitado.                                                                                                    |
| <b>-)-</b>                   | Estado da energia. Os ícones da esquerda para a direita: fonte de<br>alimentação externa, energia da bateria (com exibição da voltagem<br>e fonte de energia da USB.                                                                                                    |
| SPLIPER LEO<br>Max Min       | Modo de cálculo da medição.                                                                                                    |
| ABCZ                         | Ponderação em frequência                                                                                                    |
| esu                          | Ponderação temporal                                                                                                    |
| Profile1                     | Ícone do perfil. Indica o número do perfil atual                                                                                                    |
| 114.0 dB                     | Valor da medição                                                                                                    |
| 78 154                       | Visualização e gráfico de barra dinâmicos dos valores medidos<br>dentro da faixa atual.                                                                                                    |
| 2010-12-14<br>17:49:56       | Data e hora.                                                                                                    |
| 0001.SWN                     | O nome do arquivo atual de armazenamento.                                                                                                    |
| (5) 05:00:00<br>(2) 00:01:32 | O Ícone 🖲 significa o período integral, o ícone 📓 significa o tempo transcorrido. A medição para quando o tempo transcorrido é igual a tempo de medição total (Período integral * Repetição).                                                                                                    |

Os ícones na mesma linha serão exibidos ao mesmo tempo. Todos os ícones podem ser exibidos em cada tela e mantém o mesmo significado.

#### 10.2 Tela de modo de medição de nível

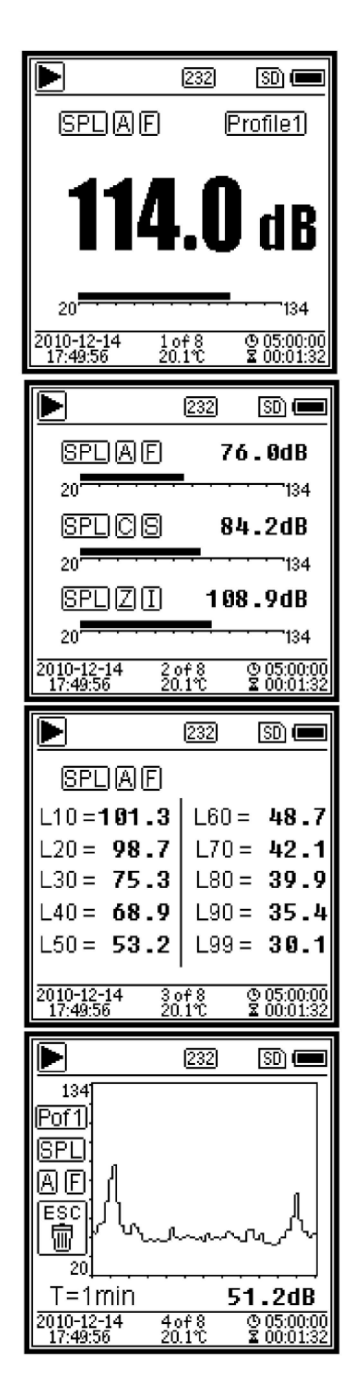

Tela principal. Exibe os dados medidos, filtro, detector, modo e número do perfil. A tela principal exibe somente um grupo de dados dos 3 perfis. Pressione  $< \blacktriangle >$ ,  $< \Psi >$ para mudar entre os 3 perfis

3 perfis. Exibe os dados e o modo correspondente, as ponderações dos 3 perfis ao mesmo tempo. Os dados dos 3 perfis podem ser salvos no arquivo SWN.

Estatística de LN. Exibe 10 grupos de resultados estatísticos. Cada grupo de fontes de dados (modo fixo para SPL, filtro e detector podem ser personalizados) e o valor da percentagem pode ser configurado através do menu.

Histórico do tempo. Exibe o valor do ruído atual e a curva de domínio do tempo. As fontes de dados (um dos 3 perfis) e a cronologia (1 min, 2 min e 10 min) podem ser personalizadas.

Pressione **<ESC>** para limpar a tela e exibir a curva novamente.

|                                                                                                    |                                                                                                    | 232                                                                                                    | SD) 📼                                                                                                    |
|----------------------------------------------------------------------------------------------------|----------------------------------------------------------------------------------------------------|----------------------------------------------------------------------------------------------------|----------------------------------------------------------------------------------------------------|
| LA                                                                                                    | .eq =                                                                                                    | 56.4                                                                                                    | вdВ                                                                                                    |
| L1                                                                                                    | 0 =                                                                                                    | 66.2                                                                                                    | dB                                                                                                    |
| L5                                                                                                    | 0 =                                                                                                    | 54.6                                                                                                    | i dB                                                                                                    |
| L9                                                                                                    | 0 =                                                                                                    | 35.1                                                                                                    | dB                                                                                                    |
| LA                                                                                                    | Fmax=                                                                                                    | 87.9                                                                                                    | dB                                                                                                    |
|                                                                                                    | Fmin =                                                                                                    | 32.7                                                                                                    | dB                                                                                                    |
|                                                                                                    | ⊦sd =                                                                                                    | 8.6                                                                                                    | 0 dB                                                                                                    |
| 2010-12                                                                                                    | 2-14 5<br>56 2                                                                                                    | of8 (<br>0.1℃ ;                                                                                                    | 9 05:00:00<br>2 00:01:32                                                                                                    |
|                                                                                                    |                                                                                                    |                                                                                                    |                                                                                                    |
| ▣                                                                                                    |                                                                                                    | 232                                                                                                    | ISD) 📼                                                                                                    |
| LA                                                                                                    | F =                                                                                                    | 53.8                                                                                                    | dB 🛛                                                                                                    |
| LB                                                                                                    | F =                                                                                                    | 54.2                                                                                                    | dB                                                                                                    |
|                                                                                                    | F =                                                                                                    | 54.0                                                                                                    | 1 dB                                                                                                    |
|                                                                                                    | r =                                                                                                    | 05.4                                                                                                    | I GB                                                                                                    |
|                                                                                                    | 581 =<br>o -                                                                                                    | 7 1.0                                                                                                    |                                                                                                    |
|                                                                                                    | neak –                                                                                                    | 82 4                                                                                                    | dB                                                                                                    |
| 2010.10                                                                                                    | pear -                                                                                                    | 02.U                                                                                                    | D 05-00-00                                                                                                    |
| 17:49                                                                                                    | 56 <u>2</u>                                                                                                    | 018 0<br>0.1°C :                                                                                                    | S 05:00:00<br>Z 00:01:32                                                                                                    |
|                                                                                                    |                                                                                                    |                                                                                                    |                                                                                                    |
|                                                                                                    |                                                                                                    | 232                                                                                                    | ISD) 📖                                                                                                    |
| <b>₽</b><br>GF                                                                                                    | 'S Stat                                                                                                    | <u>(232)</u><br>:e:Loca                                                                                                    | ted                                                                                                    |
| GF<br>Date                                                                                                    | PS Stat                                                                                                    | _ <u> 232 </u><br>:e:Loca<br>!=12=14                                                                                                    | 190 ( <b></b>                                                                                                    |
| GF<br>Date                                                                                                    | S Stat<br>2010                                                                                                    | _ <u> 232 </u><br>)e:Loca<br>)=12=14<br>9:56                                                                                                    | ( <u>so</u> ) ( <b></b> )<br>ted<br>4                                                                                                    |
| GF<br>Date<br>UTC<br>Lat                                                                                                  | PS Stat<br>2010<br>17:4<br>39°8                                                                                                    | <u>[232]</u><br>)e:Loca<br>)=12=14<br>9:56<br>0'42.0                                                                                                    | <u>so</u><br>ted<br>4<br>0"N                                                                                                    |
| GF<br>Date<br>UTC<br>Lat<br>Lon                                                                                           | S Stat<br>2010<br>17:4<br>39°8<br>116°                                                                                                    | _ <u>1232</u><br>)e:Loca<br>)⊢12−14<br>9:56<br>0'42.0<br>30'33.                                                                                                    | ted<br>4<br>0" N<br>00"E                                                                                                    |
| GF<br>Date<br>UTC<br>Lat<br>Lon<br>Alt                                                                                    | PS Stat<br>22010<br>217:4<br>239°8<br>2116°<br>251.3                                                                                                    | <u> 232</u><br>)⊖:Loca<br>)⊖:56<br>0'42.0<br>30'33.                                                                                                    | 100 (1000)<br>14<br>00" N<br>00"E                                                                                                    |
| GF<br>Date<br>UTC<br>Lat<br>Lon<br>Alt<br>SOG                                                                             | PS Stat<br>22010<br>17:4<br>39°8<br>116°<br>51.3                                                                                                    | <u>232</u><br>)=:Loca<br>)=12-14<br>9:56<br>0'42.0<br>30'33.<br>3 M<br>km/h                                                                                                    | 100 (100)<br>14<br>0" N<br>00"E                                                                                                    |
| GF<br>Date<br>UTC<br>Lat<br>Lon<br>Alt<br>SOG<br>2010-12                                                                  | S Stat<br>2010<br>17:4<br>39°8<br>116°<br>51.3<br>51.3                                                                                                    | <u> 232</u><br>)e:Loca<br> -12-14<br>9:56<br>0'42.0<br>30'33.<br>3 M<br>km/h                                                                                                    | ted<br>4<br>0" N<br>00"E                                                                                                    |
| GF<br>Date<br>UTC<br>Lat<br>Lon<br>Alt<br>SOG<br>2010-12<br>17:49:                                                        | PS Stat<br>2010<br>17:4<br>39°8<br>116°<br>51.3<br>0.6<br>14<br>72                                                                                                    | <u> 232</u><br>≔Loca<br>9:56<br>0'42.0<br>30'33.<br>3 M<br>km/h<br><u>ô.1tê §</u>                                                                                                    | <u>sD</u><br>ted<br>4<br>0" N<br>00"E<br>20001:32                                                                                                    |
| GF<br>Date<br>UTC<br>Lat<br>Lon<br>Alt<br>SOG<br>2010-12<br>17:49:                                                        | PS Stat<br>2010<br>17:4<br>39°8<br>116°<br>51.3<br>51.3                                                                                                    | 2322<br>e:Loca<br>⊢12-14<br>9:56<br>0'42.0<br>30'33.<br>3 M<br>km/h<br><u>01€</u>                                                                                                    | (10) (10) (10) (10) (10) (10) (10) (10)                                                                                                    |
| GF<br>Date<br>UTC<br>Lat<br>Lon<br>Alt<br>SOG<br>2010-12<br>17:49:3                                                       | PS Stat<br>2010<br>17:4<br>39°8<br>116°<br>51.3<br>0.6<br>4<br>2                                                                                                    | 2322<br>e:Loca<br>⊢12-14<br>9:56<br>0'42.0<br>30'33.<br>3 M<br>km/h<br><u>ô1tê</u><br>232                                                                                                    | Image: second second |
| GF<br>Date<br>UTC<br>Lat<br>Lon<br>Alt<br>SOG<br>2010-12<br>17:49:3                                                       | PS Stat<br>: 2010<br>: 17:4<br>: 39°8<br>: 116°<br>: 51.3<br>: 0.6<br>: 4<br>: 2<br>: 2<br>: 2<br>: 2<br>: 2<br>: 2<br>: 2<br>: 2                                                                                                    | 2322<br>e:Loca<br>-12-14<br>9:56<br>0'42.0<br>30'33.3<br>M<br>km/h<br>01℃<br>232<br>232<br>232<br>232                                                                                                    | SD         Image: Constraint of the second second seco         |
| GF<br>Date<br>UTC<br>Lat<br>Lon<br>Alt<br>SOG<br>2010-12<br>17:49:                                                        | PS Stat<br>2010<br>17:4<br>39°8<br>116°<br>51.3<br>0.6<br>14<br>2<br>Satellit<br>7:12                                                                                                    | 2322<br>e:Loca<br>⊢12−14<br>9:56<br>0'42.0<br>30'33.<br>} M<br>km/h<br>01€<br>232<br>es:04<br>08:                                                                                                    | Image: Second state         Image: Second state           18         1                                                                                                    |
| GF<br>Date<br>UTC<br>Lat<br>Lon<br>Alt<br>SOG<br>2010-12<br>17:49:<br>17:49:<br>0'                                        | PS Stat<br>2010<br>17:4<br>39°8<br>116°<br>51.3<br>0.6<br>4<br>51.3<br>20.6<br>34<br>2<br>5<br>5<br>5<br>5<br>5<br>5<br>5<br>5<br>5<br>5<br>5<br>5<br>5                                                                                                    | 2322<br>e:Loca<br>⊢12-14<br>9:56<br>0'42.0<br>30'33.<br>} M<br>km/h<br><u>01°</u><br>232<br>232<br>232<br>232<br>232<br>232<br>232<br>232<br>233<br>233<br>23<br>2 | (SD) (<br>1<br>1<br>1<br>1<br>1<br>1<br>1<br>1<br>1<br>1<br>1<br>1<br>1                                                                                                    |
| GF<br>Date<br>UTC<br>Lat<br>Lon<br>Alt<br>SOG<br>2010-12<br>17:49:<br>0<br>0<br>0<br>1<br>0<br>0<br>0<br>1                | PS Stat<br>⇒ 2010<br>⇒ 17:4<br>⇒ 39°8<br>⇒ 116°<br>⇒ 51.3<br>⇒ 0.6<br>⇒ 1.3<br>⇒ 0.6<br>⇒ 1.3<br>⇒ 1.3<br>⇒ 1.3<br>Satellit<br>7:12<br>9:18<br>9:33<br>2:25                                                                                                    | 2322<br>e:Loca<br>⊢12-14<br>9:56<br>0'42.0<br>30'33.<br>} M<br>km/h<br>01€<br>232<br>232<br>232<br>232<br>232<br>232<br>232<br>23                                                                                                    | (SD) (<br>ted<br>4<br>0" N<br>00"E<br>0000132<br>(SD) (<br>18<br><br><br>20                                                                                                    |
| GF<br>Date<br>UTC<br>Lat<br>Lon<br>Alt<br>SOG<br>2010-12<br>17:49:<br>0'<br>0'<br>1'<br>2'                                | PS Stat<br>2010<br>17:4<br>39°8<br>116°<br>51.3<br>0.6<br>4<br>51.3<br>20.6<br>54<br>20<br>53<br>20<br>53<br>20<br>53<br>20<br>53<br>20<br>53<br>20<br>53<br>20<br>53<br>20<br>53<br>20<br>50<br>50<br>50<br>50<br>50<br>50<br>50<br>50<br>50<br>5                                                                                                    | 2322<br>e:Loca<br>⊢12-14<br>9:56<br>0'42.0<br>30'33.<br>M<br>km/h<br>01℃<br>232<br>232<br>232<br>08:<br>08:<br>21:<br>21:<br>21:<br>21:<br>21:<br>21:<br>21:<br>21                                                                                                    | Image: second second |
| GF<br>Date<br>UTC<br>Lat<br>Lon<br>Alt<br>SOG<br>2010-12<br>17:49:3<br>0'<br>0'<br>1'<br>2:<br>1'<br>2:<br>1'<br>2:<br>1' | PS Stat<br>2010<br>17:4<br>39°8<br>116°<br>51.3<br>0.6<br>34 <u>2</u><br>Satellit<br>7:12<br>9:33<br>3:25<br>                                                                                                    | 2322<br>e:Loca<br>() 12-14<br>9:56<br>0'42.0<br>30'33.<br>M<br>km/h<br>01℃<br>232<br>232<br>es:04<br>08:<br>232<br>08:<br>232<br>16:<br>21:<br>27:<br>:                                                                                                    | Image: second second |
| GF<br>Date<br>UTC<br>Lat<br>Lon<br>Alt<br>SOG<br>2010-12<br>17:49:<br>0'<br>0'<br>1'<br>2:<br>                            | PS Stat<br>2010<br>17:4<br>39°8<br>116°<br>51.3<br>0.6<br>4<br>2<br>54<br>2<br>5<br>2<br>5<br>2<br>5<br>2<br>5<br>2<br>5<br>2<br>5<br>2<br>5<br>2<br>5<br>2<br>5<br>2<br>5<br>2<br>5<br>2<br>5<br>2<br>5<br>2<br>5<br>2<br>5<br>2<br>5<br>2<br>5<br>2<br>5<br>2<br>5<br>2<br>5<br>2<br>5<br>2<br>5<br>2<br>5<br>2<br>5<br>2<br>5<br>2<br>5<br>2<br>5<br>2<br>5<br>2<br>5<br>5<br>5<br>5<br>5<br>5<br>5<br>5<br>5<br>5<br>5<br>5<br>5 | 232<br>e:Loca<br>-12-14<br>9:56<br>0'42.0<br>30'33.<br>M<br>km/h<br>01 <sup>2</sup><br>232<br>232<br>232<br>232<br>232<br>16:<br>21:<br>21:<br>27:<br>:<br>:                                                                                                    | Image: second second |

Página 1 da medição personalizada. O usuário pode configurar os parâmetros dos 14 grupos de medições. Esta tela pode exibir os 7 primeiros grupos

Página 2 da medição personalizada. O usuário pode configurar os parâmetros dos 14 grupos de medições. Esta tela pode exibir os 7 últimos grupos.

Página 1 do GPS. Exibe as informações do GPS. Estado do GPS, data do GPS, hora do GPS, latitude, longitude, altitude e velocidade.

Página 2 do GPS. Exibe o número do satélite que contribui para o posicionamento, a taxa de ruído do sinal e de todos os satélites visíveis (0 dB~99 dB).

**Nota:** O número de satélites visíveis pode ser maior que o número de satélites de posicionamento devido a que alguns satélites estão indisponíveis para o posicionamento.

#### 10.3 Tela do modo de banda de oitava

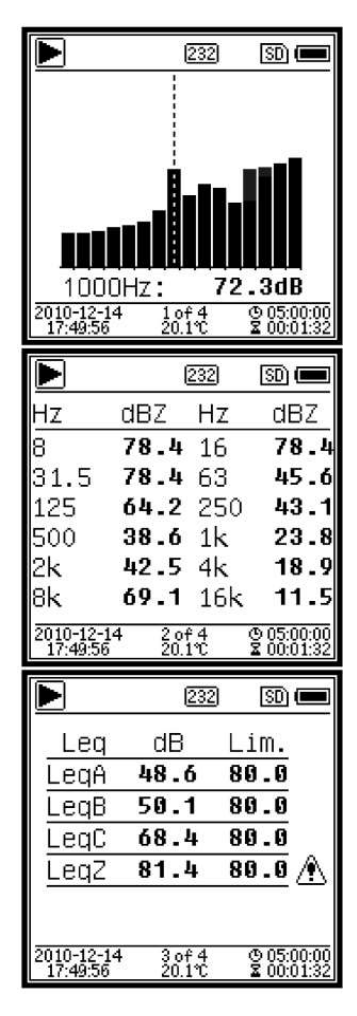

Espectro de 1/1 de oitava. Exibe 12 bandas de 8 Hz~16 kHz e LAeq, LBeq, LCeq, LZeq como um gráfico de barras. Pressione <▲>, <▼> para exibir os valores detalhados de cada banda. Pode ser definido um limite para cada banda. O indicador LED acenderá em vermelho quando os dados excederem o limite

Página 1 da tabela de oitava. Exibe os dados medidos de 8 Hz~16 kHz. O indicador LED acenderá em vermelho e o valor em dB será exibido com cor invertida quando os dados excederem o limite.

Página 2 da tabela de oitava. Exibe os dados medidos de LAeq、LBeq、LCeq、LZeq. O indicador LED acenderá em vermelho e será exibido quando os dados excederem o limite.

#### 10.4 Tela do modo de 1/3 de oitava

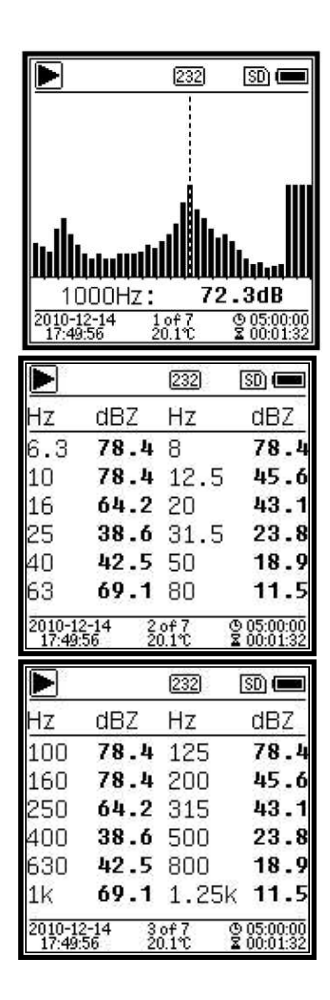

Espectro de 1/3 de oitava. Exibe 36 bandas de 6,3Hz~20kHz e LAeq, LBeq, LCeq, LZeq como um gráfico de barras. Pressione <▲>, <▼> para exibir os valores detalhados de cada banda. Pode ser definido um limite para cada banda. O indicador LED acenderá em vermelho quando os dados excederem o limite.

Página 1 da tabela de oitava. Exibe os dados medidos de 6,3Hz~80Hz. O indicador LED acenderá em vermelho e o valor em dB será exibido com cor invertida quando os dados excederem o limite

Página 2 da tabela de oitava. Exibe os dados medidos de 100 Hz~1,25 kHz. O indicador LED acenderá em vermelho e o valor em dB será exibido com cor invertida quando os dados excederem o limite.

|                                 |                                      | 232                                | SD (                                         |              |
|---------------------------------|--------------------------------------|------------------------------------|----------------------------------------------|--------------|
| Hz                              | dBZ                                  | Hz                                 | dB                                           | Ζ            |
| 1.6k                            | 78.4                                 | 2k                                 | 78                                           | .4           |
| 2.5k                            | 78.4                                 | 3.15                               | 5k <b>45</b>                                 | .6           |
| 4k                              | 64.2                                 | 5k                                 | 43                                           | .1           |
| 6.3k                            | 38.6                                 | 8k                                 | 23                                           | .8           |
| 10k                             | 42.5                                 | 12.5                               | 5k <b>18</b>                                 | .9           |
| 16k                             | 69.1                                 | 20k                                | 11                                           | .5           |
| 2010-12<br>17:49:5              | -14 4<br>56 21                       | of7<br>0.1℃                        | © 05:0<br>Σ 00:0                             | 0:00<br>1:32 |
|                                 |                                      |                                    |                                              |              |
|                                 |                                      | 232                                | SD) (                                        |              |
| ▶<br>Lei                        | a di                                 | 232<br>3 L                         | ⊡im.                                         |              |
| Lei<br>Legi                     | q di<br>A <b>48</b>                  | 232<br>3 L<br>.6 8                 | SD(<br>_im.<br>30.0                          |              |
| Lei<br>Legi<br>Legi             | q di<br>A <b>48</b><br>B <b>50</b>   | 232<br>3 L<br>.6 8<br>.1 8         | SD (<br>_im.<br>30.0<br>30.0                 |              |
| Lei<br>Legi<br>Legi<br>Legi     | q di<br>A 48<br>B 50<br>C 68         | 232<br>3 L<br>.6 8<br>.1 8         | SD (<br>_im.<br>30.0<br>30.0<br>30.0         |              |
| Leq<br>Leq<br>Leq<br>Leq<br>Leq | q di<br>A 48<br>B 50<br>C 68<br>Z 81 | 232<br>3 L<br>.6 8<br>.1 8<br>.4 8 | SD 0<br>_im.<br>30.0<br>30.0<br>30.0<br>30.0 | ₹            |
| Leq<br>Leq<br>Leq<br>Leq<br>Leq | q dl<br>A 48<br>B 50<br>C 68<br>Z 81 | 232<br>3 L<br>.6 8<br>.1 8<br>.4 8 | SD 0<br>_im.<br>30.0<br>30.0<br>30.0<br>30.0 | •            |

Página 3 da tabela de oitava. Exibe os dados medidos de 1,6kHz~20kHz. O indicador LED acenderá em vermelho e o valor em dB será exibido com cor invertida quando os dados excederem o limite.

Página 4 da tabela de oitava. Exibe os dados medidos de LAeq, LBeq, LCeq, LZeq. O indicador LED acenderá em vermelho e o valor será exibido quando os dados excederem o limite.

#### 11. Operação e configuração do menu

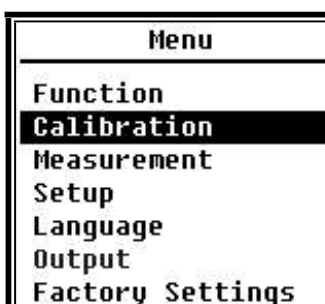

Pressione **<Menu>** para acessar o próximo nível do menu. Todos os parâmetros relacionados à medição podem ser configurados no menu.

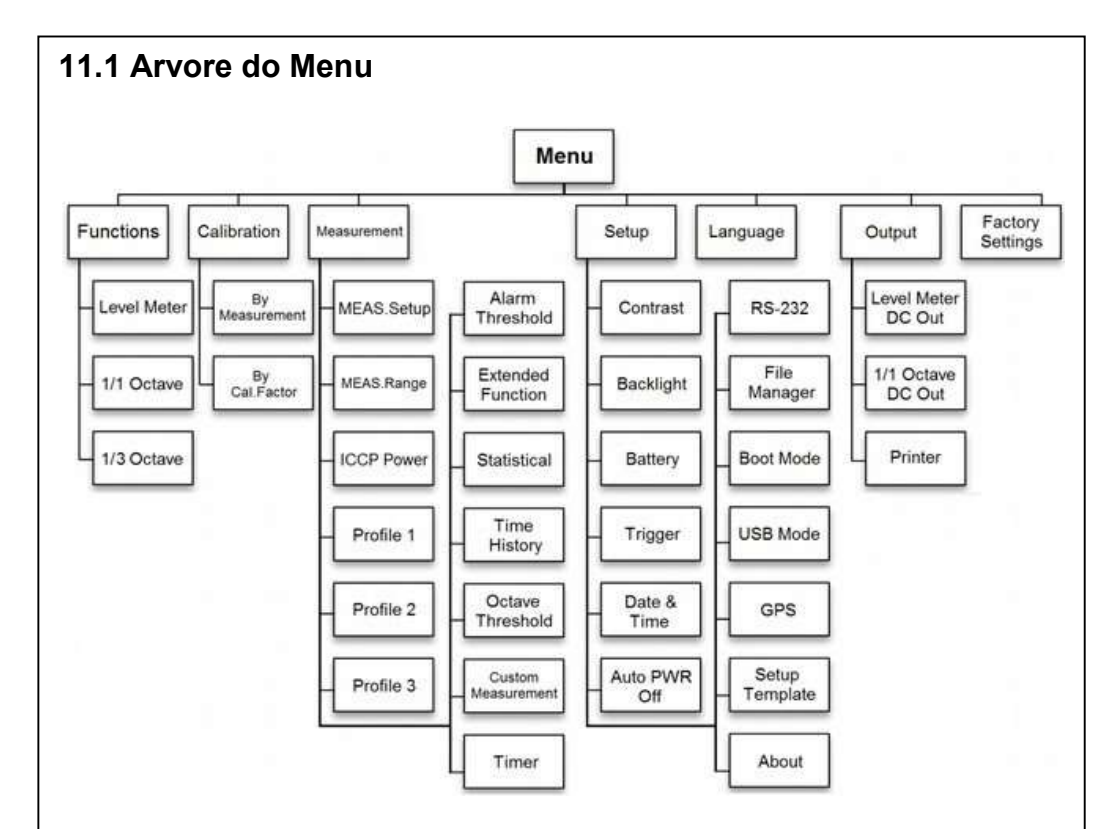

#### 11.2 Função

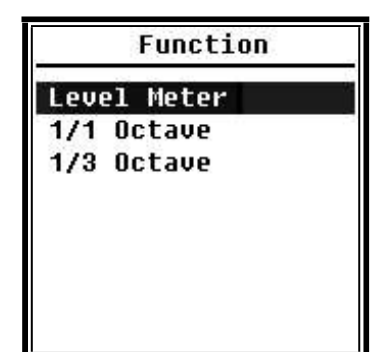

Selecione **Function** e pressione **<Enter>** para entrar neste menu. 3 tipos de medição podem ser selecionados: **Medidor de nível**, **banda de oitava** e **1/3 de oitava**. Pressione **<▲>**, **<▼>** para selecionar o modo de medição. Pressione **<Enter>** para salvar a configuração e e retornar para o menu anterior. Pressione **<ESC>** para retornar ao menu anterior.

#### 11.3 Calibração

Calibration

By Measurement Bu Cal.Factor Selecione **Calibration** e pressione **<Enter>** para entrar neste menu. Muitos fatores, que incluem temperatura, umidade e pressão do ar poderão influir na sensibilidade do microfone. Então, o usuário deve executar uma calibração pelo menos uma vez antes da medição. Existem dois métodos de calibração: Por **medição** fator de calibração. O método por **medição** é recomendado para calibração com o calibrador acústico. O método de fator de calibração pode ser ajustado manualmente através do fator de calibração pelo usuário.

#### 11.3.1 Calibração por medição

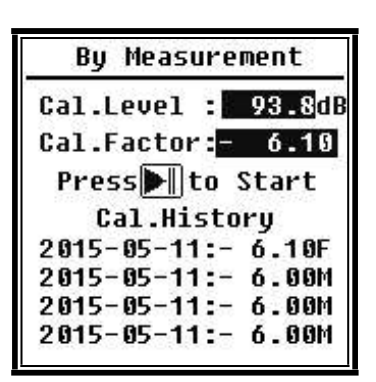

Selecione **ByMeasurement** e pressione <**Enter**> para entrar neste menu. O nível de calibração pode ser ajustado entre 0 dB~199,9 dB. Pressione <**4**>, **>** e <**▲**>, **<▼**> para alterar o valor do nível de calibração e pressione **<Start>** para iniciar a calibração. Após a calibração ser concluída, o novo fator de calibração ser concluída, o novo fator de calibração resultante será atualizado e o usuário poderá pressionar **<Enter>** ou **<ESC>** para salvar ou ignorar este resultado. Este menu também exibe o histórico da calibração. Finalizando com o símbolo **M** indica que o registro foi calibrado pelo método por **medição** 

#### 11.3.2 Calibração por fator de calibração

| By Cal.Fac   | tor   |
|--------------|-------|
| Cal.Facto    | or:   |
| +007.90d     | В     |
| Cal.Histo    | ry    |
| 2015-05-11:- | 6.10F |
| 2015-05-11:- | 6.00M |
| 2015-05-11:- | 6.00M |
| 2015-05-11:- | 6.00M |

Selecione **ByCal.Factor** e pressione <**Enter**> para entrar neste menu. Os usuários podem ajustar o fator de calibração manualmente. Pressione <**4**> ou **<**▶> para selecionar o dígito do fator, pressione **<▲**>, **<▼**> para ajustar o valor e pressione **<Enter**> para salvar ou pressione **<ESC**> para retornar ao menu anterior. Finalizando com o símbolo **F** indica que o registro foi calibrado pelo método de **fator de calibração**.

#### Conversão do fator de calibração e sensibilidade

A sensibilidade pode ser calculada pelas fórmulas seguintes e o fator de calibração também pode ser calculado pela sensibilidade e pelo tipo diretamente no medidor de nível sonoro.

> Cal.F = 20 \* log (Sens / 40) + offset Sens = 40 \* 10((Cal.F-offset) / 20) Onde:

**Cal.F** é o fator de calibração, expresso em decibels (dB); **Sens** é a sensibilidade do microfone, expresso em mV/Pa;

**offset** é o fator de calibração, expresso em decibels (dB); Este valor é o resultado da calibração pelo método de **medição** com sinal de 40 mV. Esta compensação é o desvio inerente, o qual é diferente para cada medidor de nível sonoro.

**Processo de calibração pela medição**A calibração pela medição é o método recomendado para calibração com o calibrador sonoro. O processo de calibração pela medição é mostrado a seguir:

1- Insira o microfone na cavidade do calibrador até que ele encaixe sem estar frouxo

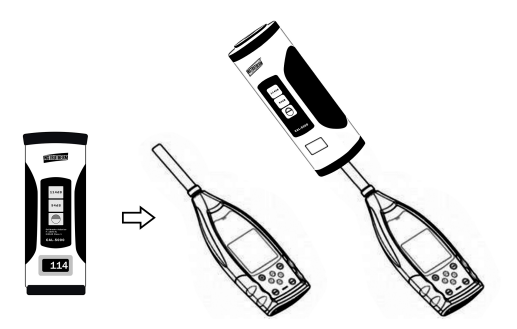

2- Então ligue a energia do calibrador e configure para um nível de pressão sonora constante (por exemplo 94 dB).

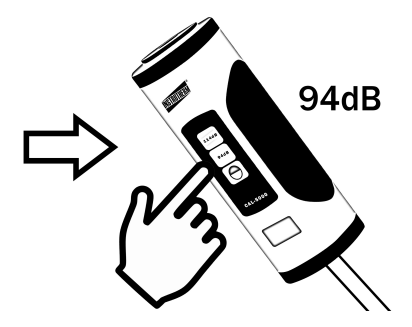

3- Selecione **Calibration** no menu e então pressione **<Enter>** para entrar em **ByMeasurement**.

| Menu                                                           | Calibration    |
|----------------------------------------------------------------|----------------|
| Function                                                       | By Measurement |
| Measurement<br>Setup<br>Language<br>Output<br>Factory Settings |                |

4- Ajuste **Cal.Level** no menu, por exemplo, para 93,8 dB. Existe um retardo de 5 s após pressionar **<Start>** para executar a calibração.

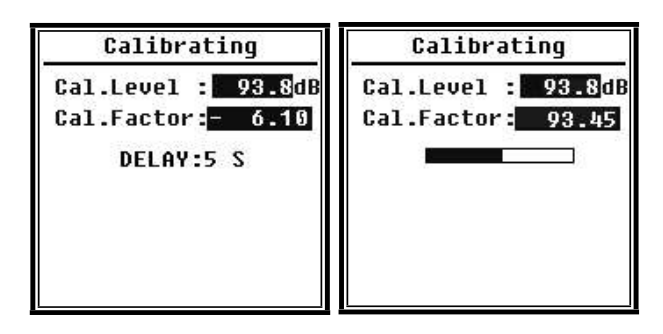

5- Após o final da calibração, o medidor de nível sonoro atualizará o fator de calibração. Pressione <**Enter**> para aplicar os resultados.

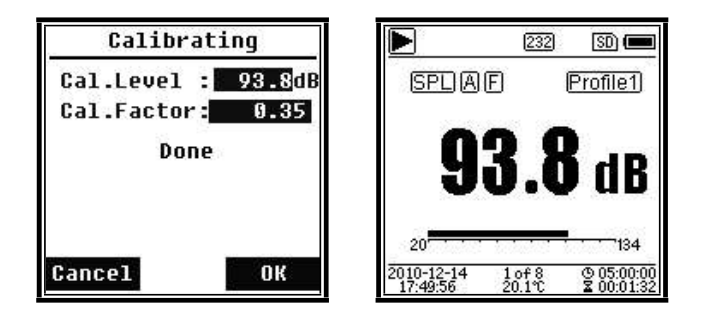

6- Retorne a **Tela principal** e pressione <**Start/Stop**> para iniciar a medição. O resultado da medição atual será de 93,8 dB neste exemplo.

# 11.4 Medição

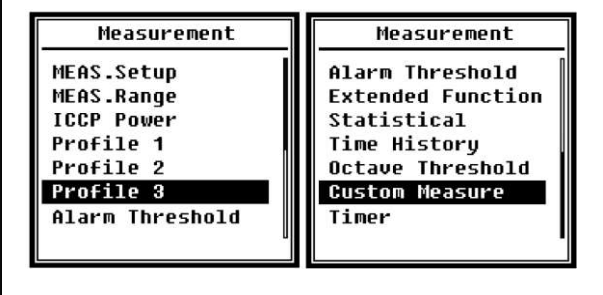

Existem 13 itens no menu Measurement. Pressione <▲ > ou <▼ > para escolher e selecionar, pressione <Enter> para acessar o próximo nível do menu.

# 11.4.1 Configuração do MEA S.

| PIEH3.30    | cup      |            |
|-------------|----------|------------|
| Delay       | <b>.</b> | <b>1</b> 5 |
| Itg.Period  | 5        | Inf        |
| Repeat      | 5        | Inf        |
| SWN Logger  | 5        | [*]        |
| SWN Log.Ste | p:       | <b>1</b> s |
| CSD Logger  | 1        | [*]        |
| CSD Log.Ste | ep :     | 1m         |

O menu **MEAS.Setup** é o mais importante menu relacionado a medição. Ele pode configurar os parâmetros de **Retardo**, **Período integral**, **Repetição**, **Registrador SWN**, **Passo do registrador SWN**, **Registrador CSD** e **Passo do registrador CSD**. Pressione <▲ > ou <▼ > para escolher e selecionar.

#### **Retardo:**

Tempo de retardo entre pressionar <**Start**> e o início da medição. Pressione <◀> ou <▶> para selecionar o tempo de retardo: Sync 1 m, Sync 15 m, Sync 30 m, Sync 1 h, 1 s~60 s. O tempo de retardo pode suprimir o ruído ao pressionar a tecla antes da medição.

#### Período integral:

**Itg.Period** é o período integral de cada medição individual. No início de cada período integral, todos os dados integrais e dados de retenção de tempo serão restaurados, e os indicadores de sobrecarga e abaixo da faixa serão apagados. Os dados integrais e de retenção de tempo incluem LEQ, Max, Min, Peak, SD, SEL, E e LN. Pressione <◀> ou <►> para selecionar a opção: Inf, 1 s~59 s, 1 m~59 m, 1 h~24 h.

#### Repetição:

**Repeat** é o número de tempo de repetição da medição. Período de medição total = **Período integral** x **Repetição**. Pressione < ◀> ou < ►> para selecionar a opção: Inf, 1~9999.

#### **Registrador SWN:**

Pressione <◀> ou <▶> para mudar. Se estiver selecionado, o medidor de nível sonoro salvará os arquivos SWN/OCT. Os arquivos SWN/OCT salvam os dados históricos de tempo no arquivo. A fonte de dados no modo **Medição de nível** é o Perfil 1~3 (selecionado em **SWN Save** do menu do Perfil 1~3) armazenado como um arquivo SWN; no modo de banda de oitava são salvas todas as bandas de oitava e LAeq, LBeq, LCeq, LZeq, armazenados como arquivos OCT.

#### Passo do registrador SWN:

**SWN Log.Step** é o passo do registrador (intervalo de tempo) para salvar dados como arquivo SWN/OCT. Pressione < 4 > ou < > para selecionar a opção: 0,1 s, 0,2 s, 0,5 s, 1 s~59 s, 1 m~59 m, 1 h~24 h. **Nota:** O Passo do registrador SWN de 1/3 de oitava inicia em 0,5 s (0,1 s e 0,2 s são desabilitados).

#### **Registrador CSD:**

Pressione <◀> ou <▶> para mudar. Se estiver selecionado, o medidor de nível sonoro salvará os arquivos CSD. O arquivo CSD salva os dados instantâneos no arquivo. A fonte de dados no modo medição de nível é o resultado de medições personalizadas de 14 grupos armazenados como um arquivo CSD; no modo de banda de oitava são salvas todas as bandas de oitava e LAeq, LBeq, LCeq, LZeq, armazenados como arquivos CSD.

**Nota:** Se estiver selecionado, pressione **<Enter>** na tela principal para salvar manualmente os dados no arquivo CSD quando a medição for paralisada.

#### Passo do registrador CSD:

CSD Log.Step é o passo do registrador (intervalo de tempo) para salvar dados como arquivo CSD. Pressione <◀> ou <▶> para selecionar a opção: 1 s~59 s, 1 m~59 m, 1 h~24 h.

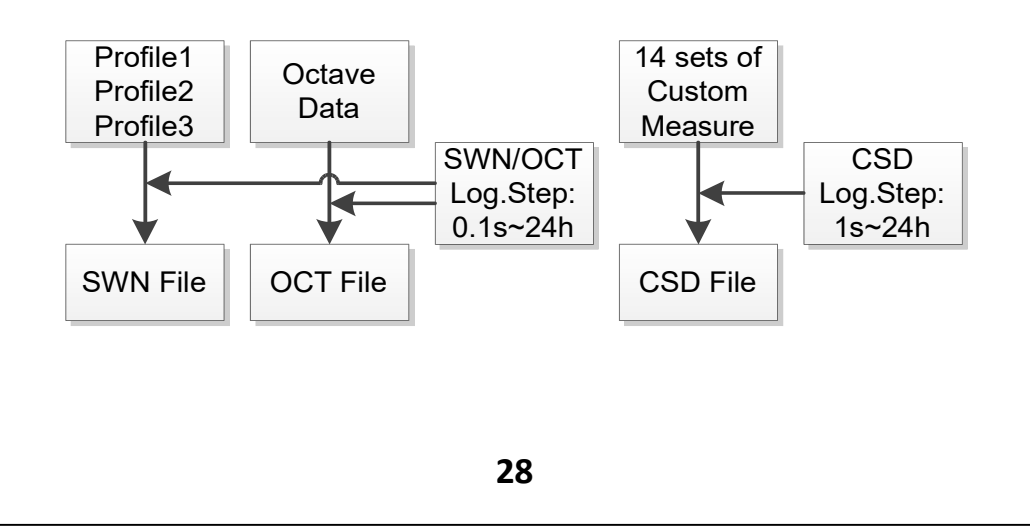

**Nota:** Arquivos SWN/OCT armazenam somente dados integrais. O passo do registrador pode ser considerado como o período integral. Todos os dados dentro do passo do registrador (período integral) serão armazenados como uma linha no arquivo SWN/OCT. Arquivos CSD armazenam somente dados instantâneos sem integração. Assim que o passo do registrador CSD é alcançado, 14 grupos de dados de medições personalizadas serão armazenados como uma linha no arquivo CSD, exatamente como uma captura de tela.

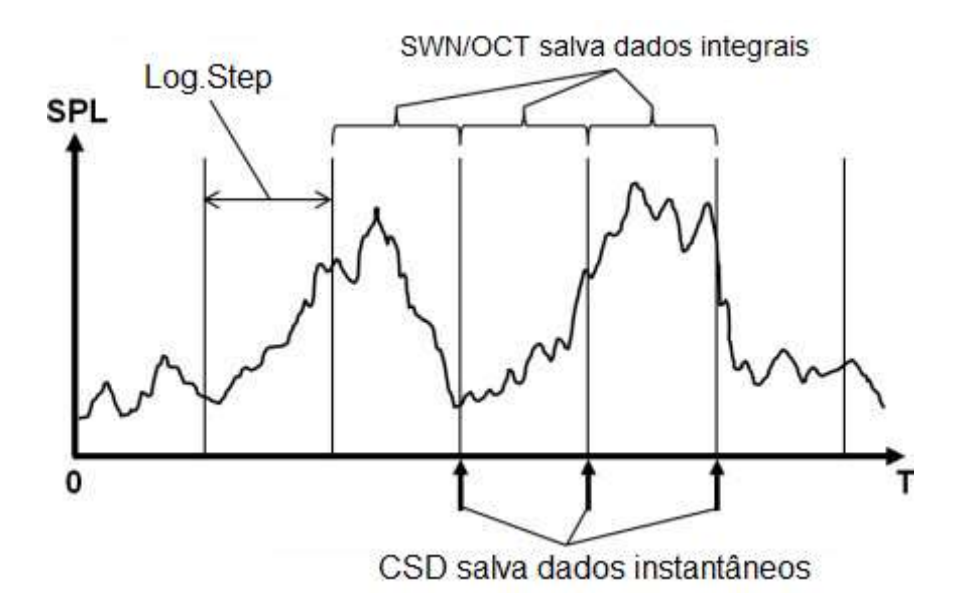

#### Pausa na medição e retorno

A medição em execução pode ser pausada temporariamente pressionando a tecla **<Menu/Pause**>. Quando a medição é pausada, o medidor de nível sonoro paralisa a integração dos dados, mas os dados instantâneos tais como SPL continuarão sendo atualizados e exibidos. Pressionando a tecla **<Menu/Pause**> novamente restaurará a medição e os dados integrais continuarão a ser integrados.

Eventos acústicos durante o período de tempo em que o medidor de nível sonoro estiver em pausa não afetarão os dados integrais totais.

Note que quando a medição está em pausa, o tempo transcorrido não ficará em pausa, então a suspensão não afetará o período de integração. O armazenamento de arquivos SWN/OCT não é afetado pela função pausa e ele continuará a armazenar dados de acordo com o **Passo do registrador SWN** durante a suspensão. A coluna **Pause** do arquivo CSD mostrará se o período de tempo atual está em pausa ou não, **P**: pausado, **N**: não pausado. Quando a medição está em pausa, um retorno com apagamento pode ser executado para restaurar os dados integrais para 5 segundos atrás. Nos dois casos seguintes, a função de retorno com apagamento é inválida:

#### 1-Registrador CSD habilitado.

2-Antes da operação de pausa ser executada, se o tempo de execução tiver sido menor que 5 segundos, então nenhum dado poderá ser apagado.
3-Nos modos de 1/1 de oitava ou 1/3 de oitava quando o Detector está Rápido ou Lento.

Quando a medição está em pausa, o ícone do estado da medição mostrará se o retorno com apagamento está disponível ou não:

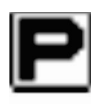

Retorno com apagamento é invalido

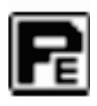

O retorno com apagamento é válido, então pressione a tecla <**ESC/Back Erase**> e todos os dados integrais serão restaurados para o estado antes de 5 segundos.

#### 11.4.2 Faixa de MEA S.

| Linearity Rang<br>20.0dBA - 134.0 |      |
|-----------------------------------|------|
| 20.0dBA - 134.0                   | e:   |
|                                   | IdBA |
| Dynamic Range                     |      |
| 11.0dBA - 134.0                   | IdBA |
| Peak C Range:                     |      |
| 45.0dBA - 137.0                   | dBA  |

O menu **MEAS.Range** exibe a Faixa de linearidade, Faixa dinâmica e Faixa C do pico. O algoritmo novo desenvolvido traz uma faixa de medição única que não precisa mais mudar a mesma. O algoritmo pode atender os requisitos de resposta do toneburst abaixo de 0,25 ms com somente 0,1 dB de erro a 4 kHz. Além disso o erro é de 0,4 dB para teste de toneburst de 0,125 ms a 4 kHz. **Faixa de linearidade:** O resultado medido pode ser considerado como correto somente quando o resultado estiver localizado na faixa de linearidade. Por outro lado, o erro no resultado da medição estiver acima dos limites de aceitação. As vezes a faixa de linearidade também pode ser chamada de faixa de medição.

**Faixa dinâmica:** A faixa dinâmica é a faixa entre o nível de ruído auto gerado e o nível do sinal de entrada máximo. A faixa dinâmica é a faixa máxima que pode ser exibida no medidor de nível sonoro. Note que o resultado medido próximo ao nível de ruído auto gerado pode ser considerado não linear.

**Faixa C do pico:** A faixa C do pico é a faixa de linearidade da medição C do pico. O resultado da medição C do pico localizado nesta faixa pode ser considerado como correto.

# 11.4.3 Energia do ICCP

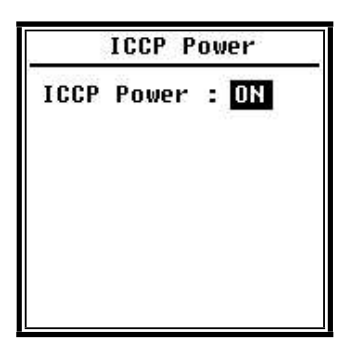

O menu de alimentação do ICCP controla a fonte de corrente constante de 4 mA/24 V a qual pode alimentar todos os tipos de sensores ICCP. Desabilite a energia do ICCP antes de conectar a outro tipo de sensor ou conectar diretamente à fonte de sinal. Pressione <◀> ou <▶> para escolher e selecionar:

#### 11.4.4 Perfil 1~3

| Profi                                  | .1e | 1                       |
|----------------------------------------|-----|-------------------------|
| Filter<br>Detector<br>Mode<br>SWN Save |     | A<br>Fast<br>SPL<br>LEQ |

O menu **Profile 1~3** pode configurar **Filtro**, **Detector**, **Modo** e **Salvamento de SWN**. Pressione  $< \blacktriangle >$ ou  $< \blacktriangledown >$ para escolher e selecionar.

#### Filtro:

Configura o filtro do Perfil 1~3. Pressione < 4 > ou < > > para selecionar a opção: **A**, **B**, **C** e **Z** (ponderação Z significa nenhuma ponderação e pode ser chamada de plana ou linear).

#### **Detector:**

Configura o detector do Perfil 1~3. Pressione <◀> ou <▶> para selecionar a opção: **Fast**, **Slow**e **Imp**.:

Configura o modo integral do Perfil 1~3. Pressione <◀> ou <▶> para selecionar a opção: SPL, PEAK, LEQ, MAX e MIN.

#### Salvamento de SWM:

Esta opção é usada para configurar quais dados deverão ser salvos no arquivo SWN, uma vez que a fonte de dados do arquivo SWN é o Perfil 1~3. Então esta opção não tem relação com a exibição na tela. Pressione <◀> ou <▶> para selecionar a opção: LEQ, PEAK, MAX ou MIN.

# 11.4.5 Limite de Alarme

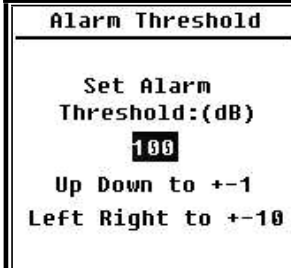

Se o resultado da medição do Perfil 1~3 exceder o Limite de **alarme**, o indicador LED acima de **Power**> acenderá em vermelho. O limite de alarme pode ser configurado para 20 dB~200 dB Pressione  $< \blacktriangle >$  ou  $< \Psi >$  para aumentar ou reduzir em 1 dB. Pressione  $< \varPhi >$ ou  $< \blacktriangleright >$  para adicionar ou reduzir 10 dB.

# 11.4.6 Função estendida

Extended Function [\*]Main [\*]3 Profile [\*]Statistical [\*]Time History [\*]Custom [\*]GPS

A função estendida pode configurar qual tela pode ser exibida. Se a tela não for selecionada, ela não será exibida. Note que a tela **Principal** é projetada para ser exibida sempre.

| Sta  | tistical | Stati    | stical |
|------|----------|----------|--------|
| LN4  | : 40     | Mode     | : SPL  |
| LN5  | : 50     | Filter   | : A    |
| LN6  | : 60     | Detector | : Fast |
| LN7  | : 70     | LN1      | : 10   |
| LN8  | : 80     | LN2      | : 20   |
| LN9  | : 90     | LN3      | : 30   |
| LN10 | : 99     | LN4      | : 40   |

A fonte de dados de estatística é SPL a qual é fixa. O usuário não pode trocá-la. Mas o usuário pode configurar o filtro e o detector do SPL e o valor do percentual estatístico neste menu.

#### Filter:

Pressione <◀>, <►> para configurar a ponderação: A, B, C e Z (Plano).

#### Detector

Pressione <◀> ou <▶> para configurar a ponderação: **Fast**, **Slow**e **Imp**..

#### LN1~LN10:

Pressione <◀> ou <▶> para configurar a porcentagem do grupo 10 do LN para 1%~99%

Por exemplo: **LN1:10 = 80 dB** significa que o período integral, 10% do dado medido é maior que 80 dB. O resultado de LN relacionado ao período integral. Ele será restaurado quando um novo período integral começar.

# 11.4.8 Histórico de tempo

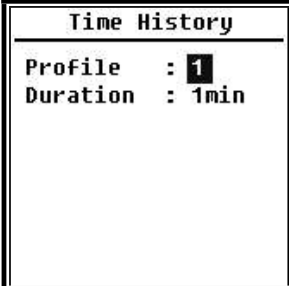

Pressione <▲> ou <▼> para configurar a fonte de dados e o tempo de duração do Histórico do tempo.

#### Perfil:

Pressione <◀> ou <▶> para configurar a fonte de dados do histórico do tempo: Perfil 1, Perfil 2, Perfil 3.

#### Duração:

Pressione <◀><►> para configurar a cronologia do histórico do tempo: 1 min. 2 min. 10 min.

# 11.4.9 Limite Oitava

| Octave           | Octave Th | reshold |
|------------------|-----------|---------|
| Filter: Z        | LA:       | 038.0   |
| Detector: Fast   | LB:       | 038.0   |
| Octave Threshold | LC:       | 038.0   |
|                  | LZ:       | 079.0   |
|                  | 31.5Hz:   | 063.0   |
|                  | 63Hz:     | 052.0   |
|                  | 125Hz:    | 044.0   |

O menu **Octave** pode configurar o filtro e o detector antes de calcular a oitava e configurar o limite de alarme de cada banda de oitava, LA, LB, LC, LZ. Se o resultado da medição exceder o limite , o indicador LED acenderá em vermelho. Pressione < ◀> ou < ▶> para configurar a opção para 0,1 dB~199,9 dB.

# 11.4.10 Medições personalizadas

| Custom Measure |
|----------------|
| Custom 1       |
| Custom 2       |
| Custom 3       |
| Custom 4       |
| Custom 5       |
| Custom 6       |
| Custom 7       |
|                |

Pressione <▲> ou <▼> para configurar a opção de cada grupo de medição personalizada: Filtro, Detector e Modo.

#### Filtro:

Pressione < ◀> ou < ▶> para configurar a ponderação personalizada: A, B, C e Z (Plano).

#### **Detector:**

Pressione <◀> ou <▶> para configurar a ponderação personalizada: **Fast**, **Slow**e **Imp**.. Modo: Pressione <◀> ou <▶> para configurar o modo integral da medição personalizada: SPL, SD, SEL, E, Max, Min, Peak, LEQ, LN1~LN10.

# 11.4.11 Timer

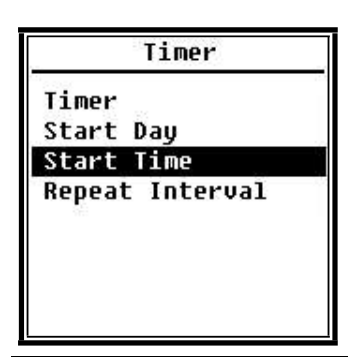

O menu Timer pode configurar Timer, Start Day, Start Time e RepeatInterval [Cronômetro, Dia do início, Hora do início e Intervalo de repetição]. Pressione <▲> ou <♥> para escolher e selecionar:

Uma nova função chamada **Timer** foi introduzida para iniciar a medição programada. O usuário pode configurar o início da medição das 00:00 do próximo dia, medir durante diversos minutos e repetir a cada hora, para obter a medição automática de 24 h.

#### Timer:

Pressione <▲> ou <▼> para configurar o modo de funcionamento do **Timer: OFF, Once**e **Loop** [**Desligado**, **Uma vez** e **repetição**].

#### Start Day:

Pressione <▲> ou <▼> para configurar a data de disparo do

Timer: Ignore ou um dia determinado nos próximos 30 dias. Se selecionar Ignore, o Timer ignorará a data e usará somente a Start Time [Hora de início] para o disparo.

#### Start Time:

Pressione  $< \Delta >$  ou  $< \nabla >$  para configurar a hora do disparo do **Timer: 00:00~23:59**.

#### RepeatPeriod

Se **Timer** for disparado, ele repetirá o disparo sempre nas horas programadas pela opção **RepeatPeriod**. Pressione <**◄**> ou <**▶**> para configurar a opção:

**Nota:RepeatPeriod** deve ser maior que o tempo integral total (**Itg.Period**x **Repeat**) +5 s, visto que existe um retardo de 3 s fixo para a medição disparada pelo Timer e outros 2 s são necessários antes do retardo. Não é permitido alterar as configurações quando o **Timer** está funcionando. De outro modo, acontecerá algo de errado com o **Timer**.

# Medição de 24h pelo time

O usuário pode usar o Timer para executar a medição de 24 horas. A descrição seguinte mostra um exemplo de como executar uma medição de 24 horas.

| MEAS.Se     | tup        |            |
|-------------|------------|------------|
| Delay       | <b>2</b> 8 | 1s         |
| Itg.Period  | <b>1</b> 2 | 5m         |
| Repeat      | <b>1</b> 2 | 1          |
| SWN Logger  | <b>1</b> 2 | [*]        |
| SWN Log.Ste | p:         | <b>1</b> s |
| CSD Logger  |            | [*]        |
| CSD Log.Ste | :eр:       | 5m         |

Exemplo: A medição começará primeiramente em 14/03/2015 00:00, medindo os primeiros 5 m de cada hora. A medição será armazenada em um arquivo CSD quando a medição for concluída e armazenada em arquivo SWN a cada segundo. A configuração de retardo em MEAS. Setup será ignorada se a medição for disparada pelo Timer. Configure **Itg.Period** como **5 m** e **Repeat**como **1**. Habilite o registrador SWN e o registrador CSD.

Configure o passo do registrador SWN para 1 s e o Passo do registrador CSD para 5 min.

| I     | imer   | Start Day            |
|-------|--------|----------------------|
| Timer | : Loop | Start Day: 2015-3-14 |

Configure o funcionamento do **Timer** para o modo **Loop**, de modo que a medição seja disparada o tempo todo.

Configure **Start Day** para a data desejada.

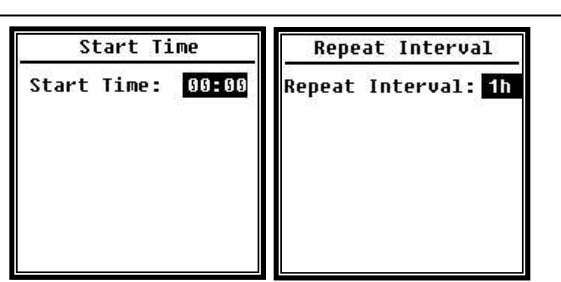

Configure **Start Time** para **00:00** o que significa a primeira hora em que a medição será disparada.

Configure **RepeatInterval**para 1 h, de modo que a medição seja disparada a cada hora.

# 11.5 Configuração

| Setup Setup  |                |
|--------------|----------------|
| Contrast     | RS-232         |
| Backlight    | File Manager   |
| Battery      | Boot Mode      |
| Trigger      | USB Mode       |
| Date & Time  | GPS            |
| Auto PWR Off | Setup Template |
| RS-232       | About          |

O menu **Setup** inclui a configuração das funções básicas e condições de exibição. Pressione <▲> ou <▼> para escolher e selecionar, pressione <Enter> para acessar o próximo nível do menu.

#### 11.5.1 Contraste

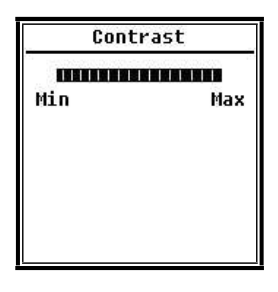

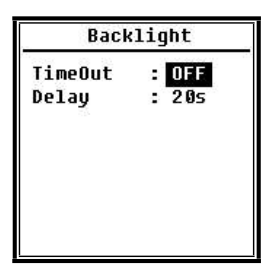

O menu Contrast pode configurar o contraste do monitor LCD para 14 níveis ajustáveis. Pressione <▲> ou <▼> para escolher e selecionar.

O medidor de nível sonoro possui a função de desligamento automático da iluminação posterior para reduzir o consumo de energia e prolongar a vida da bateria. O menu **Backlight** pode configurar o tempo limite de funcionamento e o tempo de retardo da iluminação posterior. Pressione <**▲**> ou <**▼**> para escolher e selecionar.

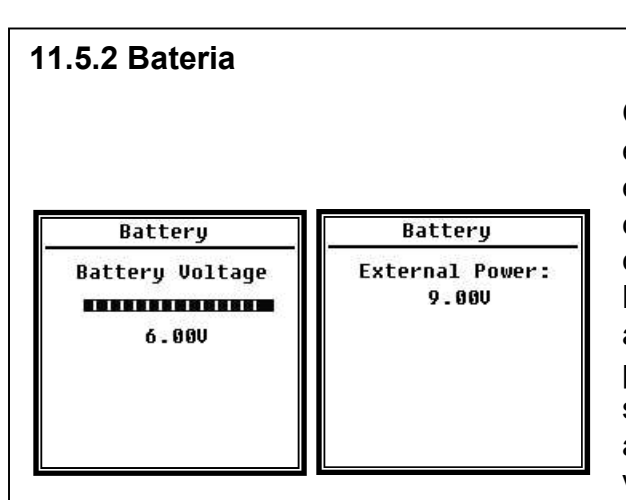

O menu **Battery**exibe o estado e a voltagem da energia. A voltagem de corte de descarga de uma célula de bateria alcalina LR6/AA/AM3 é de aproximadamente 0,9 V, portanto o medidor de nível sonoro desligará automaticamente quando a voltagem total das 4 células de baterias alcalinas cair abaixo de 3,6 V

#### 11.5.3 Trigger

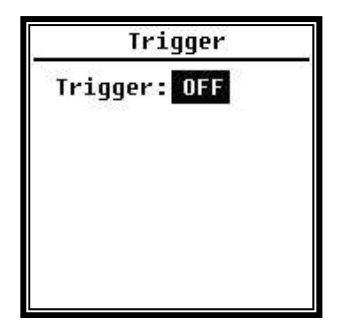

O menu Trigger pode configurar a função de ativação/desativação da função de disparo. Trigger é uma entrada analógica que controla remotamente o medidor de nível sonoro para iniciar ou parar uma medição. A entrada de disparo, localizada embaixo do medidor de nível sonoro é um conector de 3,5 mm

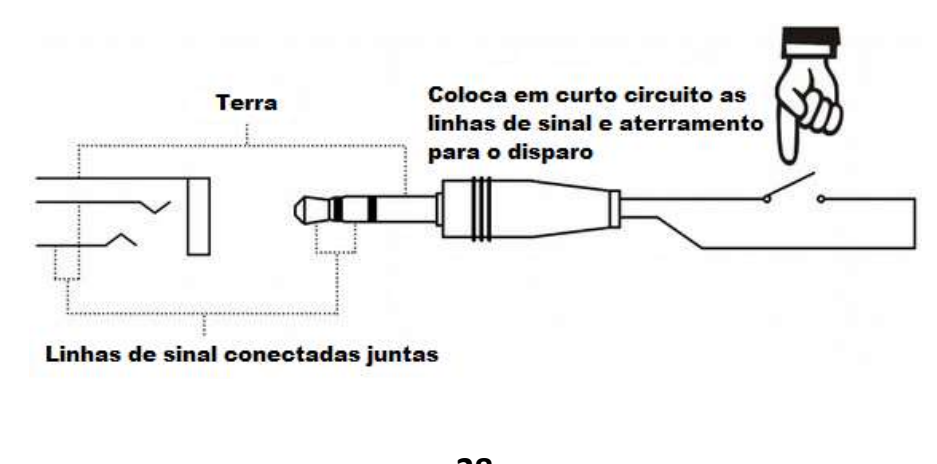

Coloca em curto circuito as linhas de sinal e o terra para disparar o início ou a paralisação da medição. Note que ao habilitar a função **Trigger**, o botão **<Start/Stop**> se torna indisponível.

#### 11.5.4 Data e hora

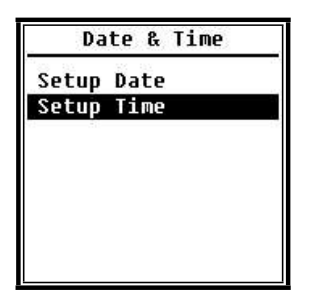

O menu **Date & Time** pode configurar a hora do RTC do medidor de nível sonoro. Pressione <**▲**> ou <**▼**> para escolher e selecionar..

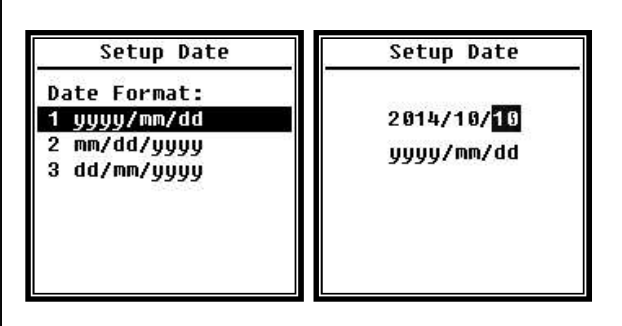

Pressione <▲> ou <▼> para selecionar o formato da data e mudar para a configuração da data. Pressione <◀> ou <►> para selecionar o ano, mês e dia, pressione <▲> ou <▼> para modificar o valor. Pressione <**Enter**> para salvar a configuração.

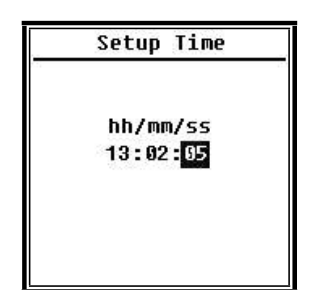

A operação de configuração da hora é praticamente a mesma. Pressione <◀> ou <▶> para selecionar hora, minuto e segundo, pressione <▲> ou <♥> para modificar o valor. Pressione <**Enter**> para salvar a configuração. A fonte de alimentação para o RTC vem de uma bateria interna. Enviar para a assistência técnica da Instrutherm quando o medidor de nível sonoro não puder manter a data e hora. **Nota:** O RTC do medidor de nível sonoro foi calibrado como um relógio de referência com erro médio de 2 ppm (erro máximo de 3 ppm). A precisão do tempo se mantém <10 ppm (<26 s em 30 dias) em temperatura ambiente. O erro de tempo máximo é de aproximadamente 5 s~8 s a 25 °C em testes internos.

Note que o erro de RTC real pode estar além do valor mostrado no manual do usuário se for excedida a faixa de temperatura.

#### 11.5.5 Desligamento automático

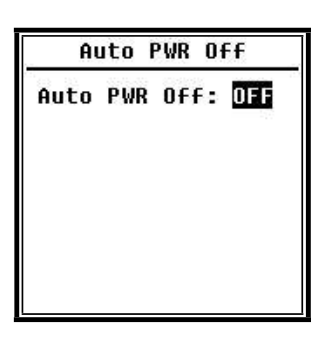

O medidor de nível sonoro possui a função de desligamento automático para reduzir o consumo de energia. Quando o medidor de nível sonoro fica no estado parado e nenhuma tecla é pressionada por algum tempo, ele desligará baseado na configuração. Opções de desligamento automático: **1 min**, **5 min**, **10 min**, **30 min**, Desativado. Pressione <**4**> ou <**>**> para escolher e selecionar, pressione <**Enter**> para salvar a configuração.

#### 11.5.6 RS-232

| RS-2        | 32  |         |
|-------------|-----|---------|
| RS-232Mode  | •   | Remote  |
| ID Setup    | 2   | 001     |
| BaudRate    | •   | 9600    |
| FlowContro] | L:S | oftWare |
| Response    | :   | ON      |
|             |     |         |
|             |     |         |
|             |     |         |

O menu RS-232 pode configurar a opção da porta serial.

#### Modos da RS-232:

As opções de modos da RS-232: Remota, Impressora. Pressione <◀> ou <▶> para selecionar. O medidor de nível sonoro pode controlar e enviar dados através da porta RS-232 no modo Remoto..

Além disso a RS-232 pode ser usada para conectar-se a uma impressora térmica (opção) no modo impressora.

#### Configuração do ID:

O ID Setup pode configurar o número de ID que é usado para identificar em uma rede onde exista mais de um medidor de nível sonoro. O ID pode ser configurado como 1~255. Pressione <◀> ou <►> para escolher e selecionar:

#### Taxa de Baund:

Baud Rate pode configurar a taxa de velocidade de comunicação da RS-232, as opções são: **4800**bps, **9600**bps, **19200** bps. Pressione <◀> ou <▶>para escolher e selecionar:

#### Controle de fluxo:

**FlowControl** pode configurar o modo de controle de fluxo do controle remoto, as opções são: Software, Hardware. Pressione <◀> ou <▶> para escolher e selecionar:

#### **Resposta:**

**Response** pode habilitar ou desabilitar o sinal de resposta (ACK/NAK), as opções são: ON ou OFF. Pressione <◀> ou <▶> para escolher e selecionar:

#### 11.5.7 Gerenciamento de arquivos

| ŀ   | File M | anag | er |
|-----|--------|------|----|
| SWN | File   | 5    | 22 |
| OCT | File   | 2    | 7  |
| CSD | FIle   | 2    | 32 |
|     |        |      |    |
|     |        |      |    |
|     |        |      |    |
|     |        |      |    |
|     |        |      |    |

**File Manager** pode gerenciar arquivos SWN, OCT e CSD armazenados. Os números exibidos no lado direito de cada linha é o número do arquivo para cada tipo de arquivo. Pressione <▲ > ou <▼ > para escolher e selecionar, pressione <**Enter**> para acessar o próximo nível do menu.

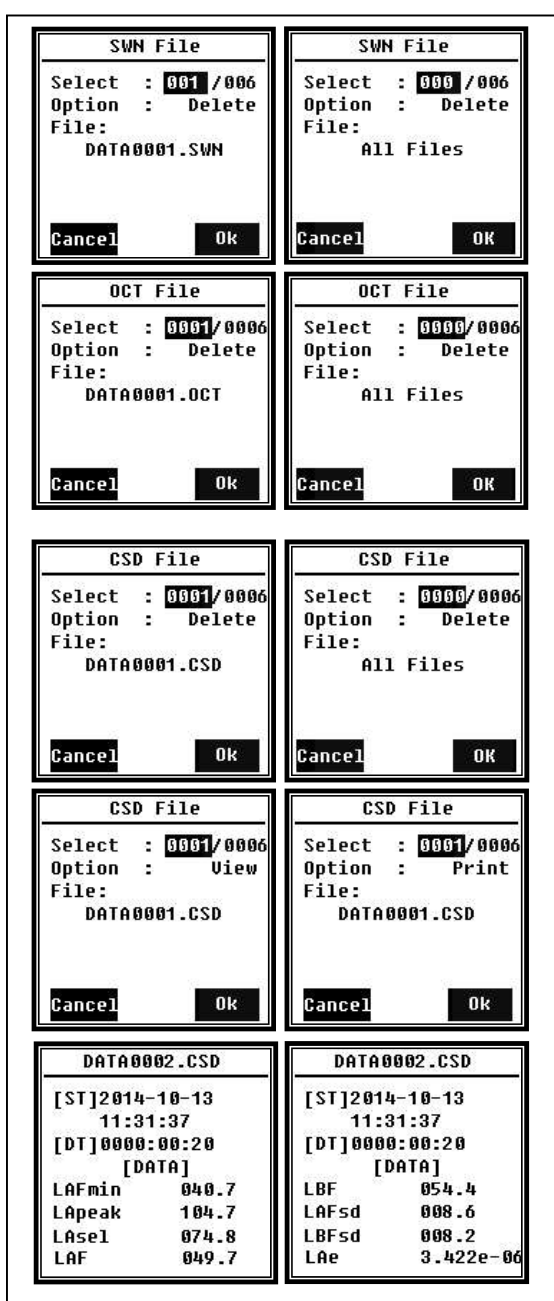

O menu **SWN File** pode eliminar arquivos SWN, pressione <▲> ou <▼> para selecionar o número do arquivo que precisa ser eliminado. O nome completo do arquivo será exibido na parte inferior da tela. Selecionar 0000 como número do arquivo pode eliminar todos os arquivos SWN existentes

O menu **OCT File** pode eliminar arquivos OCT. A operação é a mesma que para o menu **SWN File**.

O menu **CSD File** pode visualizar, imprimir e eliminar arquivos CSD. Pressione <▲> ou <▼> para mudar o cursor entre **Select**e **Option**. A operação de eliminação é a mesma que para o menu **SWN File** 

Selecione **Option**no menu **CSD File** e então pressione < **◄**> ou< **▶**> para selecionar **View**ou **Print** para o arquivo CSD. Após selecionar o número do arquivo e a ação, pressione <**Enter**> para visualizar ou imprimir o conteúdo do arquivo.

Pressione  $< \Delta >$ ,  $< \nabla >$ , < <> ou < >>para destacar o conteúdo do arquivo no modo **View**. O modo **Print** é praticamente o mesmo que o modo **View**. Pressione <**Enter**> para imprimir o conteúdo arquivo CSD atualmente exibido.

# 11.5.8 Modo de inicialização

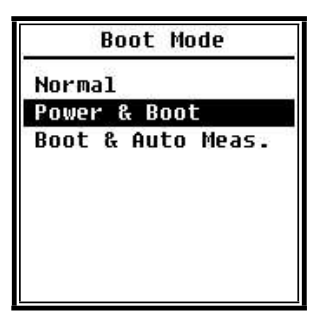

No menu **Boot Mode**, pressione<▲> ou <▼> para selecionar o modo **Normal**, **Power** &**Boot** ou **Boot & Auto Meas**.. **Nota:** O interruptor do modo hardware localizado no compartimento da bateria precisa ser configurado para se adequar a diferentes modos de inicialização.

#### Normal:

É necessário mudar o interruptor do modo do hardware para Normal. Este é o modo de funcionamento normal do medidor de nível sonoro.

#### Power & Boot:

É necessário mudar o interruptor do modo do hardware para Boot. Após selecionar este modo, o medidor de nível sonoro irá ligar quando a fonte de alimentação apropriada estiver disponível.

É o modo ideal para integrar-se com outros sistemas, especialmente naqueles casos onde há falhas de energia, o medidor de nível sonoro pode ligar automaticamente após um desligamento.

#### Boot & Auto Meas.:

É necessário mudar o interruptor do modo do hardware para Boot. Após selecionar este modo, o medidor de nível sonoro não irá somente ligar quando a fonte de alimentação apropriada estiver disponível, mas também iniciará a medição. Quando o medidor de nível sonoro estiver integrado a outro sistema, ele ligará e iniciará a medição automaticamente após o desligamento.

#### Interruptor do modo do hardware:

O interruptor do modo do hardware está localizado no compartimento da bateria. Ele é fácil de ser encontrado após remover as baterias. Selecione o interruptor para Boot ou Normal com uma caneta ou pinça.

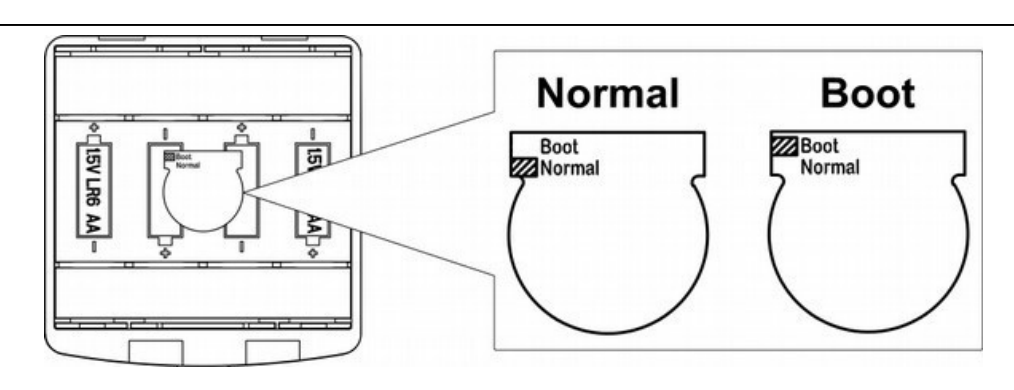

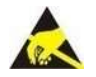

**Nota:** Área sensível à eletricidade estática. Elimine a eletricidade estática antes da operação.

#### 11.5.9 Modo USB

| USB Mode      |
|---------------|
| Always Ask    |
| USB Disk Mode |
| Modem Mode    |
|               |
|               |
|               |
|               |
|               |
|               |

O menu **USB Mode** pode configurar o modo de funcionamento ao conectar o medidor de nível sonoro ao computador através do cabo USB. **Always Ask**, **USB Disk Mode** e **Modem Mode** pode ser selecionado.

# Always ask:

Sempre pergunta qual modo deverá ser aplicado ao conectar-se ao computador pela USB. Faça a seleção antes, pois de outro modo o computador poderá não reconhecer o medidor de nível sonoro devido ao tempo limite.

# USB Disk Mode:

Funciona sempre no **Modo disco USB** sem perguntar ao conectar-se ao computador pela USB. O medidor de nível sonoro pode ser reconhecido pelo computador como um disco USB removível sem instalação de driver, e os arquivos armazenados no cartão MicroSD poderão ser acessados diretamente pelo explorador.

#### Modem Mode:

Funciona sempre no **Modo modem** sem perguntar ao conectar-se ao computador pela USB.

O medidor de nível sonoro pode ser reconhecido como uma porta serial (porta serial virtual) pelo computador e seguir o mesmo protocolo que o RS-232.

#### 11.5.10 GPS

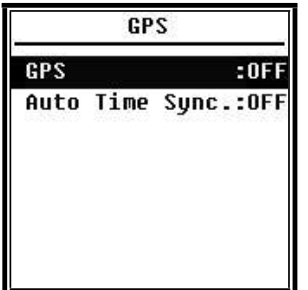

O menu **GPS** pode configurar a ativação e desativação do **GPS** e o **Auto Time Sync**. Quando **GPS** é desativado, o módulo GPS interno é desligado. Se **Auto Time Sync**for habilitado o **RTC** do medidor de nível sonoro será sincronizado ao obter a hora do GPS e então manterá a sincronização uma vez a cada hora.

#### 11.5.11 Modo de configuração

| Setu  | p Template |
|-------|------------|
| SETUP | 2014-10-14 |
| SETUP | 2014-10-20 |
| 2     | Empty      |
|       | Empty      |
|       | Empty      |
|       | 56 EL      |
|       |            |
|       |            |

O modelo de configuração é usado para armazenar 5 grupos parâmetros de configurações de usuário do medidor de nível sonoro para diferentes aplicações. **Nota**: O modelo não mudará o fator de calibração. Não tente carregar modelos de versões antigas em uma versão de firmware nova, pois algumas modificações poderão não se aplicar no formato do modelo.

| Setup Template                   | Setup Template                                 |
|----------------------------------|------------------------------------------------|
| 1 <mark>1</mark> AAAA 2014-10-20 | Option : Load<br>Settings:<br>AAAAA 2014-10-20 |

Pressione **<Enter>** no modelo em branco para salvar 1 configuração de grupo para o qual o usuário pode definir o nome com 5 letras ou números. Pressione **<Enter>** em um modelo existente para carregá-lo ou eliminá-lo.

#### About

Type :308S Class:1 S/N :490001 Ver. :3.00.141011 HWID :P0274.03.B11 Copyright (C) 2014 Instrutherm

#### 11.6 Idioma

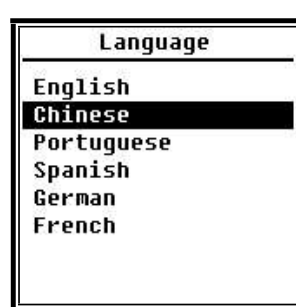

#### O menu About mostra o Tipo, Classe, S/N (número de série), Versão e HWID (ID do hardware) do medidor de nível sonoro.

O medidor de nível sonoro suporta 6 idiomas: Inglês, Chinês, Português, Espanhol, Alemão e Francês. Pressione <▲> ou <▼> para selecionar o idioma apropriado e então pressione <Enter> para salvar a configuração.

#### 11.7 Saida

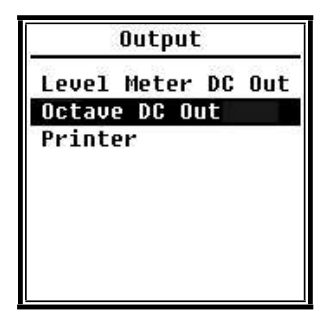

O menu **Output** pode selecionar quais dados de medição deverão ser entregues em **DC OUT**. Existem as opções **Level Meter DC Out** e **Octave DC Out** para o modo medidor de nível e para o modo de 1/1 de oitava. A opção **Printer**também pode ser incluída neste menu. Pressione <▲> ou <♥> para escolher e selecionar.

Existem duas portas de saída analógicas no medidor de nível sonoro: **DC OUT** e **AC OUT**. Use cabo coaxial para conectar **DC OUT** ou **AC OUT** a outro dispositivo ou sistema. É recomendado que a resistência de entrada do dispositivo ou sistema terminal seja acima de 5 k $\Omega$ .

**AC OUT** A porta **AC OUT** está localizada embaixo do medidor de nível sonoro. Ele entrega diretamente o sinal do microfone, sem configurações aplicadas. A voltagem de saída máxima é de 5 V rms (±7 V de pico), e a corrente máxima de saída é ±15 mA.

**Nota:** Adicione circuíto de casamento de impedância quando a resistência de entrada do dispositivo ou sistema terminal não for alta o suficiente. AC OUT somente pode ser usado para gravação ou monitoramento de ruído devido ao ruído de fundo ser mais alto que o limite inferior da faixa linear do medidor de nível sonoro.

# DC OUT

**DC OUT** é usado para entregar sinal de CC analógico que é proporcional ao resultado medido com proporção de 10 mV/dB. Por exemplo, a saída será 938 mV para 93,8 dB. É recomendado filtrar ou calcular a média do sinal de saída para remover ruído.

# 11.7.1 Nivel do medidor DC OUT

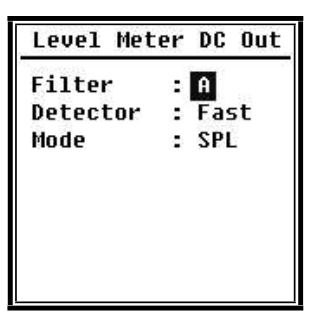

Level Meter DC Out pode configurar a saída de sinal do modo medidor de nível. Pressione <▲>, <▼>, <◀> ou <►> para escolher e selecionar. Filter: A, B, C e Z (Plano). Detector: Fast, Slow, Imp. Mode: SPL, LEQ, Peak

# 11.7.2 Saida DC de banda de oitava

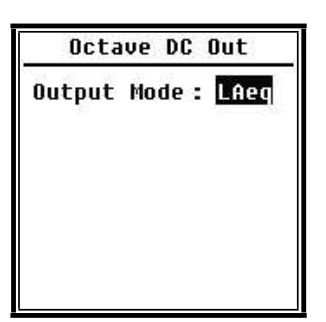

Octave DC Out pode configurar a saída de sinal do modo de oitava. As opções são: LAeq, LBeq, LCeq, LZeqe 6,3 Hz~20 kHz. Pressione <◀> ou <▶> para escolher e selecionar.

Se uma banda não disponível para a função corrente for selecionada , será exibido **"InvalidOctave Band!**".

O conector **DC Out** é uma tomada de fones de ouvido de 3 pinos de 3,5 mm. A ponta e o anel são linhas de sinal, enquanto que a bainha é a linha de terra.

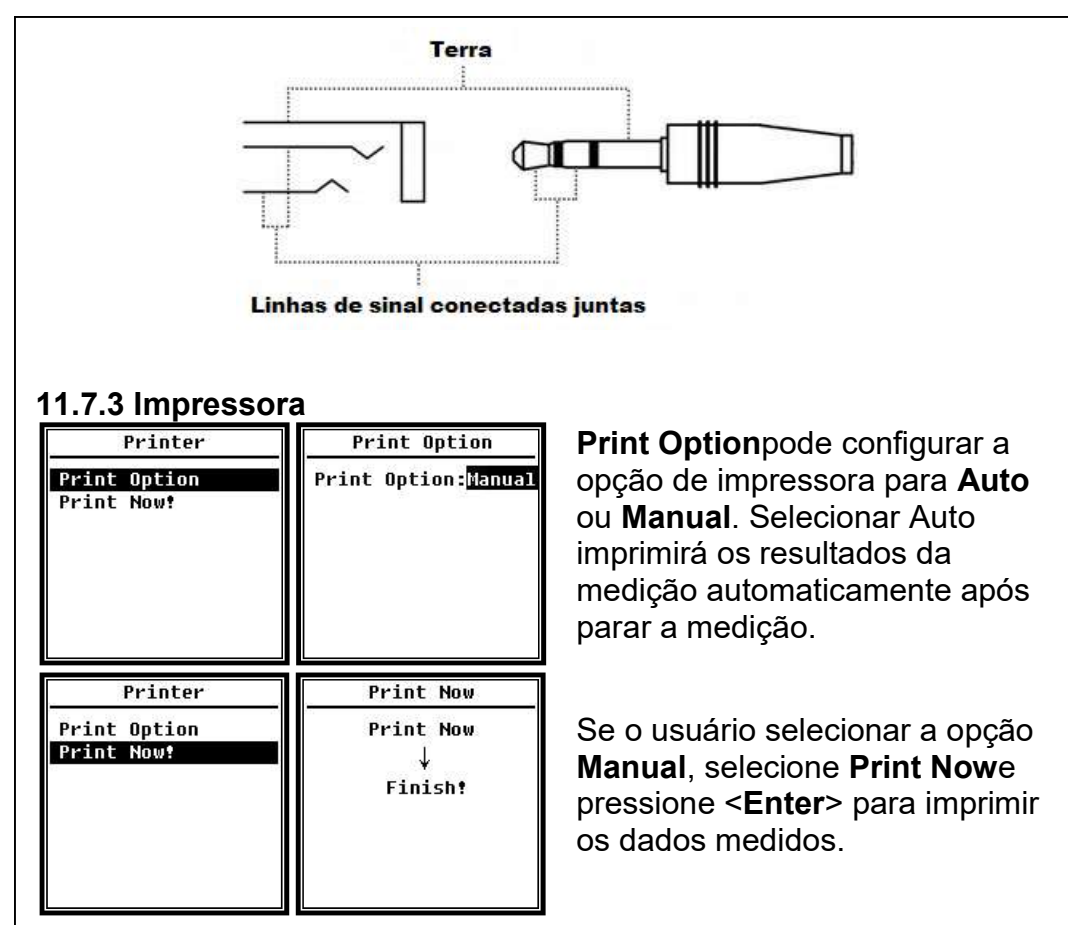

**Nota:** Configure o modo **Printer**no menu **RS-232** antes da operação de impressão.

#### 11.8 Configurações de fábrica

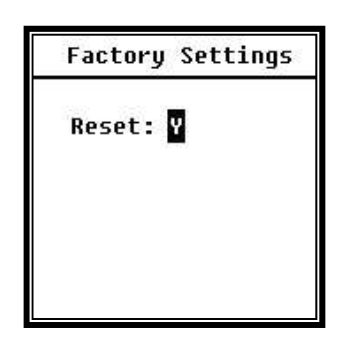

Factory Settings proporciona a função para restaurar todos os parâmetros que foram modificados pelos usuários. Os parâmetros serão inicializados para os valores padrão.
Pressione < ◀ > ou < ▶ > para selecionar Y (Sim) ou N (Não). Selecionar Y e pressionar < Enter> inicializará os parâmetros.
Selecione N ou pressione < ESC> para cancelar a restauração.

# Anexo 1 - Correções para os efeitos típicos das reflexões do caso do medidor de nível de som e difração do som ao redor do microfone

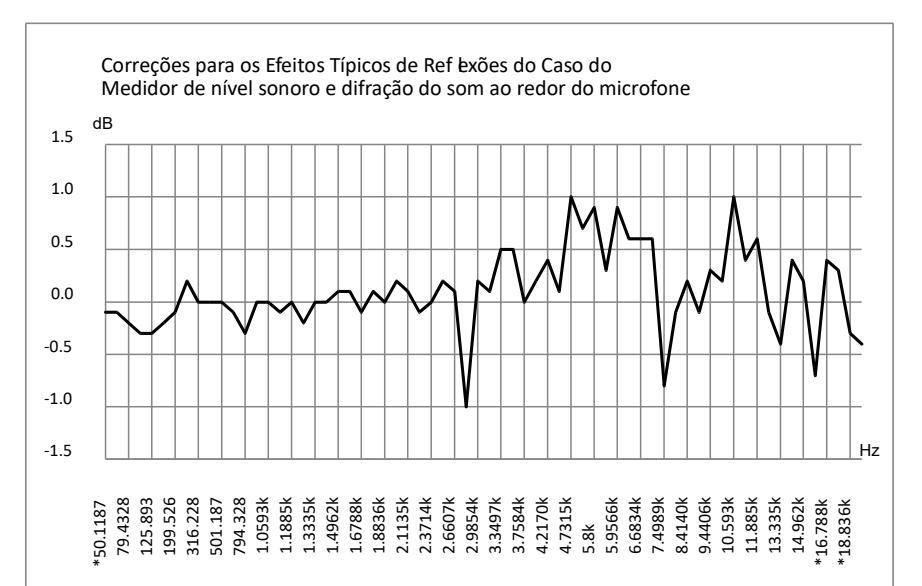

| Freq.                                                              | valor | Freq.  | valor | Freq.   | valor | Freq.  | valor | Freq.  | valor | Freq.  | valor |
|--------------------------------------------------------------------|-------|--------|-------|---------|-------|--------|-------|--------|-------|--------|-------|
| [Hz]                                                               | [dB]  | [Hz]   | [dB]  | [Hz]    | [dB]  | [Hz]   | [dB]  | [Hz]   | [dB]  | [Hz]   | [dB]  |
| *50.119                                                            | -0.1  | 630.96 | -0.1  | 1678.8  | -0.1  | 3162.3 | 0.1   | 5956.6 | 0.9   | 11220  | 0.4   |
| 63.096                                                             | -0.1  | 794.33 | -0.3  | 1778.3  | 0.1   | 3349.7 | 0.5   | 6309.6 | 0.6   | 11885  | 0.6   |
| 79.433                                                             | -0.2  | 1000.0 | 0.0   | 1883.6  | 0.0   | 3548.1 | 0.5   | 6683.4 | 0.6   | 12589  | -0.1  |
| 100.00                                                             | -0.3  | 1059.3 | 0.0   | 1995.3  | 0.2   | 3758.4 | 0.0   | 7079.5 | 0.6   | 13335  | -0.4  |
| 125.89                                                             | -0.3  | 1122.0 | -0.1  | 2113.5  | 0.1   | 3981.1 | 0.2   | 7498.9 | -0.8  | 14125  | 0.4   |
| 158.49                                                             | -0.2  | 1188.5 | 0.0   | 2238.7  | -0.1  | 4217.0 | 0.4   | 7943.3 | -0.1  | 14962  | 0.2   |
| 199.53                                                             | -0.1  | 1258.9 | -0.2  | 2371.4  | 0.0   | 4466.8 | 0.1   | 8414.0 | 0.2   | 15849  | -0.7  |
| 251.19                                                             | 0.2   | 1333.5 | 0.0   | 2.511.9 | 0.2   | 4731.5 | 1.0   | 8912.5 | -0.1  | *16788 | 0.4   |
| 316.23                                                             | 0.0   | 1412.5 | 0.0   | 2660.7  | 0.1   | 5011.9 | 0.7   | 9440.6 | 0.3   | *17783 | 0.3   |
| 398.11                                                             | 0.0   | 1496.2 | 0.1   | 2818.4  | -1.0  | 5.8    | 0.9   | 10000  | 0.2   | *18836 | -0.3  |
| 501.19                                                             | 0.0   | 1584.9 | 0.1   | 2985.4  | 0.2   | 5623.4 | 0.3   | 10593  | 1.0   | *19953 | -0.4  |
| Incertezas expandidas: U=0.17 (k=2) @ <=4kHz, U=0.29 (k=2) @ >4kHz |       |        |       |         |       |        |       |        |       |        |       |

Observação: a frequência com \* não é requisito do padrão, consulte IEC61672-1 para obter a frequência exata

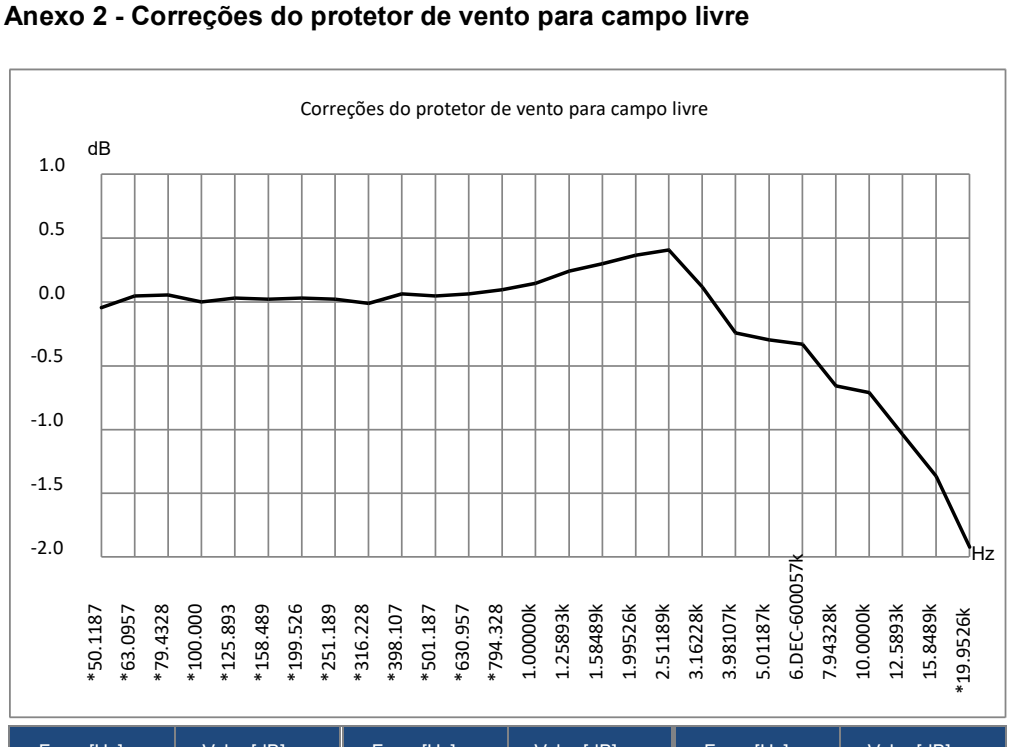

| Freq. [Hz]         | Valor [dB] | Freq. [Hz] | Valor [dB] | Freq. [Hz]  | Valor [dB] |  |  |  |  |
|--------------------|------------|------------|------------|-------------|------------|--|--|--|--|
| *50.119            | -0.04      | *398.11    | 0.06       | 3162.3      | 0.12       |  |  |  |  |
| *63.096            | 0.04       | *501.19    | 0.04       | 3981.1      | -0.24      |  |  |  |  |
| *79.433            | 0.06       | *630.96    | 0.06       | 5011.9      | -0.30      |  |  |  |  |
| *100.00            | 0.00       | *794.33    | 0.09       | 6DEC-6000.6 | -0.33      |  |  |  |  |
| *125.89            | 0.03       | 1000.0     | 0.14       | 7943.3      | -0.66      |  |  |  |  |
| *158.49            | 0.02       | 1258.9     | 0.24       | 10000       | -0.71      |  |  |  |  |
| *199.53            | 0.03       | 1584.9     | 0.30       | 12589       | -1.04      |  |  |  |  |
| *251.19            | 0.02       | 1995.3     | 0.37 15849 |             | -1.37      |  |  |  |  |
| *316.23            | -0.01      | 2511.9     | 0.41       | *19953      | -1.92      |  |  |  |  |
| Incortozoo ovnondi |            |            |            |             |            |  |  |  |  |

Incertezas expandidas: U=0.15 (k=2) @ <=4kHz, U=0.21 (k=2) @ >4kHz.

Observação: a frequência com \* não é requisito do padrão, consulte IEC61672-1 para obter a frequência exata.

#### Anexo 3 Correções do Atuador Eletrostático

As seguintes correções são medidas pelo atuador eletrostático EA002 e fonte de alimentação AS001.

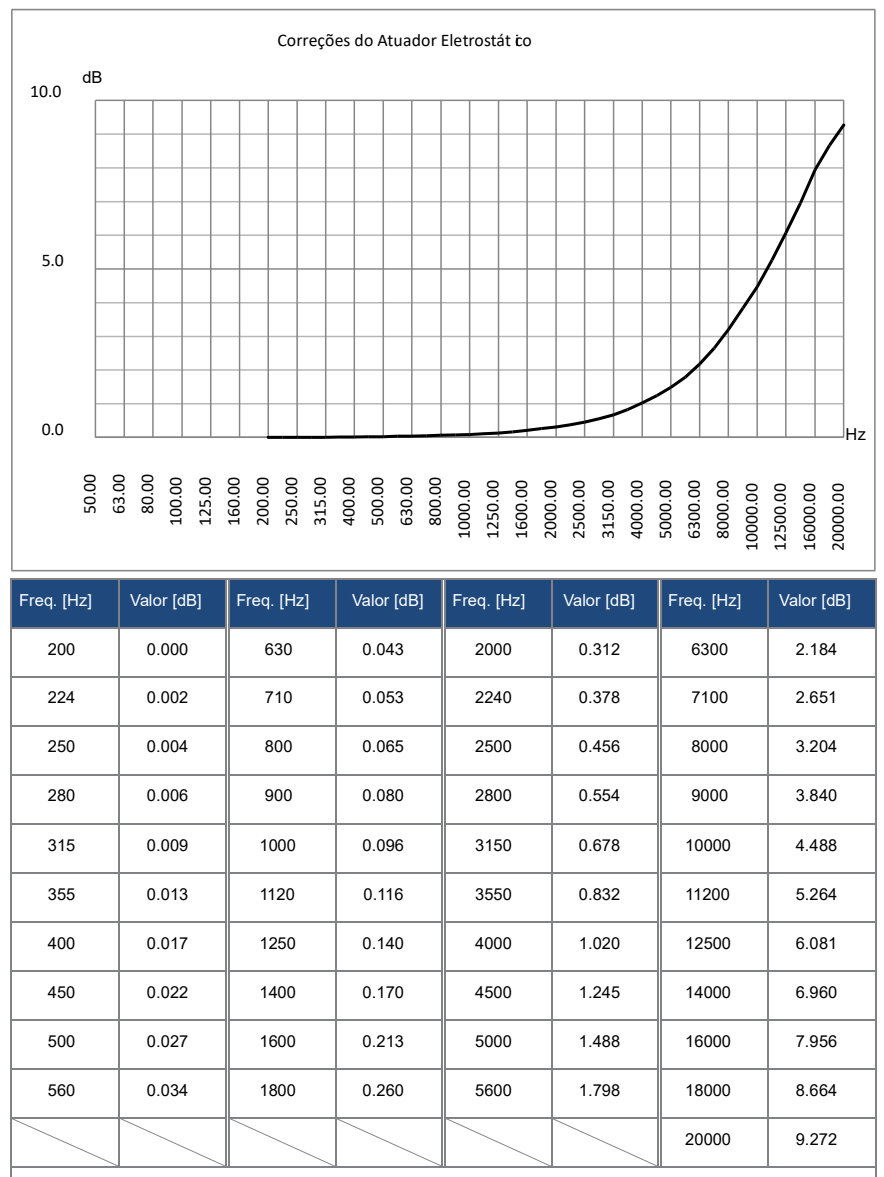

Incertezas Expandidas: U=0.19 (k=2) @ <=4kHz, U=0.34 (k=2) @ 4kHz~10kHz, U=0.39

(k=2) @ >=10kHz.

# 12. Lista de Acessórios

#### Acessórios Inclusos

- Medidor de nível sonoro
- Pré-amplificador ICCP com conector TNC
- Microfone classe 1
- Protetor de vento de 90 mm de diâmetro para microfone de 1/2"
- Cartão MicroSD de 4GB
- Adaptador de energia AC/DC 9V/500 mA
- Cabo USB
- Maleta de transporte
- Cartão com instruções para download do manual e software
- Acessórios opcionais (vendidos separadamente)
- Filtro de banda de 1/3 de oitavas Mod.: F3 (08628)
- Impressora portátil Mod.: PR-500 (08633)
- Calibrador acústico classe 1 Mod.: CAL-5000 (08047)
- Mini tripé (06417)
- Certificado de calibração RBC
- Módulo GPS Mod.: GPS-10 (08666)

#### 7. TERMO DE GARANTIA

O instrumento assim como todos os acessórios que o acompanham, foram cuidadosamente ajustados e inspecionados individualmente pelo nosso controle de qualidade, para maior segurança e garantia do seu perfeito funcionamento.

Este aparelho é garantido contra possíveis defeitos de fabricação ou danos, que se verificar por uso correto do equipamento, no período de 12 meses a partir da data da compra.

A garantia não abrange fusíveis, pilhas, baterias e acessórios como pontas de prova, bolsa de transporte, sensores, etc.

#### Excluem-se de garantia os seguintes casos:

- a) Uso incorreto, contrariando as instruções;
- b) Violação do aparelho por técnicos não autorizados;
- c) Queda e exposição a ambientes inadequados.

#### Observações:

• Ao enviar o equipamento para assistência técnica e o mesmo possuir certificado de calibração, deve ser encaminhada uma carta junto com o equipamento, autorizando a abertura do mesmo pela assistência técnica da Instrutherm.

• Caso a empresa possua Inscrição Estadual, esta deve encaminhar uma nota fiscal de simples remessa do equipamento para fins de trânsito.

• No caso de pessoa física ou jurídica possuindo isenção de Inscrição Estadual, esta deve encaminhar uma carta discriminando sua isenção e informando que os equipamentos foram encaminhados a fins exclusivos de manutenção ou emissão de certificado de calibração.

• Recomendamos que as pilhas sejam retiradas do instrumento após o uso. Não utilize pilhas novas juntamente com pilhas usadas. Não utilize pilhas recarregáveis.

• Ao solicitar qualquer informação técnica sobre este equipamento, tenha sempre em mãos o n.º da nota fiscal de venda da Instrutherm, código de barras e n.º de série do equipamento.

#### • <u>Todas as despesas de frete (dentro ou fora do período de garantia) e</u> <u>riscos correm por conta do comprador.</u>

O manual pode sofrer alterações sem prévio aviso.

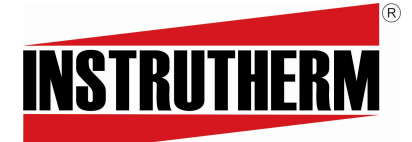

Experiência, competência e inovação sempre a seu lado

VENDAS E ASSISTÊNCIA TÉCNICA Instrutherm Instrumentos de Medição Ltda. Rua Jorge de Freitas, 264 – Freguesia do Ó São Paulo – SP – CEP: 02911-030 Fone: (11) 2144-2800 – Fax: (11) 2144-2800 E-mail: <u>instrutherm@instrutherm.com.br</u> Site: <u>www.instrutherm.com.br</u> SAC:<u>sac@instrutherm.com.br</u>

19/05/2023